Ministerio del Ambiente, Agua y Transición Ecológica

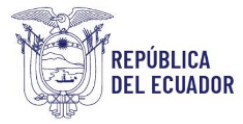

# Proyecto Sistema Integrado de Transición Ecológica de Ambiente y Agua – SITEAA

Manual de Usuario

Sistema de Regularización y Control Ambiental

Emisión de Certificación para el Transporte de Materiales Peligrosos

2024

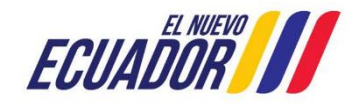

Dirección: Calle Madrid 1159 y Andalucía Código postal: 170525 / Quito-Ecuador Teléfono: +593-2 398 7600 www.ambiente.gob.ec

#### **MESA DE AYUDA**

| Manual de Usuario                                                    | Código:<br>SITEAA-MTP-802-MDA-20241115-022-v1.0 |
|----------------------------------------------------------------------|-------------------------------------------------|
| Sistema de Regularización y Control Ambiental                        | Fecha de revisión:                              |
| Emisión de Certificación para el Transporte de Materiales Peligrosos | 21 noviembre 2024                               |

#### Contenido

| 1.           | INGRESO AL SISTEMA                                                                | .3       |
|--------------|-----------------------------------------------------------------------------------|----------|
| 2.           | REGISTRO DEL PARTICIPANTE                                                         | .3       |
| 2.1          | RECUPERAR CONTRASEÑA                                                              | .5       |
| 2.2          | ACTUALIZACIÓN DE CORREO                                                           | . 8      |
| 3.           | INGRESO AL SISTEMA                                                                | . 8      |
| 4.           | INSCRIPCIÓN PARA LA EVALUACIÓN DE TRANSPORTE DE MATERIALES PELIGROSOS 1           | 1        |
| 4.1 Insc     | ripción del participante con cédula1                                              | 2        |
| 4.2 Insc     | ripción del participante con pasaporte1                                           | 3        |
| 4.3 Mer      | nsaje de confirmación de ingreso de información1                                  | 5        |
| 5.<br>PELIGF | GENERAR NUT DE PAGO / REALIZAR PAGO DEL CURSO DE TRANSPORTE DE MATERIALE<br>ROSOS | :S<br>16 |
| 5.1 Forr     | na de Pago: Institución Bancaria1                                                 | 6        |
| 5.2 Forr     | na de Pago: KUSHKI1                                                               | 8        |
| 6.           | SELECCIÓN DE FECHA PARA RENDIR LA EVALUACIÓN 1                                    | 9        |
| 7.           | CANCELACIÓN Y MODIFICACIÓN DEL CURSO2                                             | 21       |
| 7.1 Can      | celación2                                                                         | 21       |
| 7.2 Moc      | lificación2                                                                       | 23       |
| 8.           | RENDIR EVALUACIÓN EN LA FECHA SELECCIONADA2                                       | 24       |
| 8.1 No (     | cumplimiento de Requisitos2                                                       | 24       |
| 8.2 Cun      | nplimiento de Requisitos2                                                         | 25       |
| 8.2.1 Fi     | n de la evaluación2                                                               | 27       |
| 9.           | RECIBIR Y DESCARGAR EL CERTIFICADO DE TRANSPORTE DE MATERIALES PELIGROSO<br>30    | IS       |
| 9.1 Reir     | npresión del Certificado                                                          | 32       |
| 9.1.1 Pc     | ostulante con Cédula de Identidad                                                 | 32       |
| 9.1.2 Pc     | ostulante con Pasaporte                                                           | 33       |

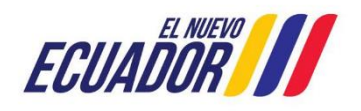

# PROYECTO SISTEMA INTEGRADO DE TRANSICIÓN ECOLÓGICA DE AMBIENTE Y AGUA - SITEAA MANUALES MESA DE AYUDA Manual de Usuario Código: SITEAA-MTP-802-MDA-20241115-022-v1.0 Sistema de Regularización y Control Ambiental Emisión de Certificación para el Transporte de Materiales Peligrosos Fecha de revisión: 21 noviembre 2024

#### 1. INGRESO AL SISTEMA

Para el ingreso al módulo debe dirigirse al portal web: https://suia.ambiente.gob.ec/, seleccionar el ítem Gestión Ambiente  $\rightarrow$  ítem Subsecretaría de Calidad Ambiental  $\rightarrow$  Dirección de Sustancias Químicas Residuos y Desechos Peligrosos y no Peligrosos  $\rightarrow$  ítem Curso Básico Obligatorio Para Conductores De Vehículos Terrestres Que Transportan Materiales Peligrosos, ver **Figura 1**.

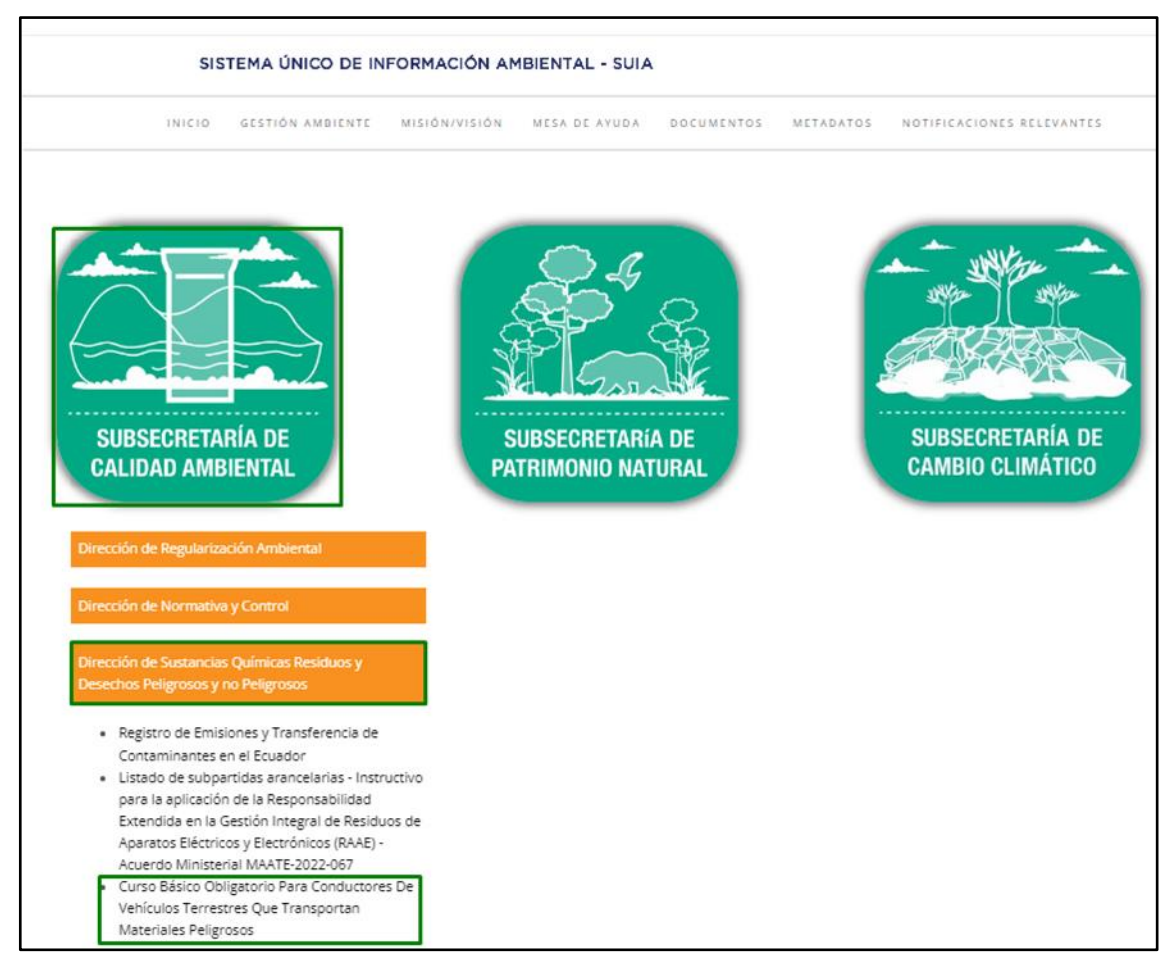

Figura 1 Ingreso al Sistema.

#### 2. REGISTRO DEL PARTICIPANTE

En caso de que el participante no cuente con las credenciales de acceso, debe registrarse en el sistema presionando en el botón "Regístrese en el sistema", para que se presente el formulario y complete la información solicitada. El sistema solo permite el registro de personas naturales con cédula y pasaporte, una vez llena la información del participante debe aceptar las condiciones de uso, para finalizar presionar en el botón "Aceptar", ver **Figura 2.** 

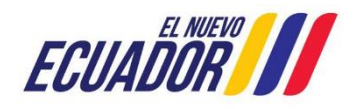

#### MESA DE AYUDA

| Manual de Usuario                                                    | Código:<br>SITEAA-MTP-802-MDA-20241115-022-v1.0 |
|----------------------------------------------------------------------|-------------------------------------------------|
| Sistema de Regularización y Control Ambiental                        | Fecha de revisión:                              |
| Emisión de Certificación para el Transporte de Materiales Peligrosos | 21 noviembre 2024                               |

|                                                  |                      |            |   |         | TRANSP | ORTE D | e mate  | RIALE | S PEI | .IGRO   | SOS |
|--------------------------------------------------|----------------------|------------|---|---------|--------|--------|---------|-------|-------|---------|-----|
| Usuario                                          |                      |            |   |         |        |        |         |       |       |         |     |
| Tipo Entidad*                                    | Persona Natural      |            | • |         |        |        |         |       |       |         |     |
| Tipo de Documento*                               | Cédula               |            | - |         |        |        |         |       |       |         |     |
| Cédula / Pasaporte*                              | Cédula               |            | V | /alidar |        |        |         |       |       |         |     |
| Nombres y Apellidos*                             | Pasaporte            |            |   |         |        |        |         |       |       |         |     |
| Tratamiento y Título Académico *                 | Seleccione 🔹         | PROPONENTE |   |         |        |        |         |       |       |         |     |
| Nacionalidad*                                    | Seleccione           |            | • |         |        |        |         |       |       |         |     |
| Género*                                          | Seleccione           |            | • |         |        |        |         |       |       |         |     |
| Información de Contacto                          |                      |            |   |         |        |        |         |       |       |         | _   |
| Teléfono*                                        |                      |            |   |         |        |        |         |       |       |         |     |
| Celular*                                         |                      |            | 1 |         |        |        |         |       |       |         |     |
| Correo electrónico*                              |                      |            |   |         |        |        |         |       |       |         |     |
| Dirección*                                       |                      |            | / |         |        |        |         |       |       |         |     |
| Información de Contacto Adicional                | Seleccione           | •          |   |         |        |        |         |       | Ad    | icionar |     |
|                                                  | -                    |            |   |         |        |        |         |       |       |         |     |
| Ubicación                                        |                      |            |   |         |        |        |         |       |       |         |     |
| Provincia *                                      | Seleccione           |            | • |         |        |        |         |       |       |         |     |
| Cantón *                                         | Seleccione           |            | • |         |        |        |         |       |       |         |     |
| Parroquia *                                      | Seleccione           |            | • |         |        |        |         |       |       |         |     |
| Condiciones de Uso del Sistema Único de Informac | ión Ambiental (SUIA) |            |   |         |        |        |         |       |       |         |     |
| Condiciones de Uso                               | Ver                  |            |   |         |        |        |         |       |       |         |     |
| ¿Acepta las Condiciones de Uso?                  | Sí, acepto.          |            |   |         |        |        |         |       |       |         |     |
|                                                  |                      |            |   |         |        |        |         |       |       |         |     |
|                                                  |                      |            |   |         |        | ×      | Aceptar |       | 0     | Cancela | ar  |

Figura 2 Formulario para registro del participante.

Al registrar la cuenta, llegará una notificación con las credenciales de acceso al correo registrado en el formulario, ver

#### Figura 3.

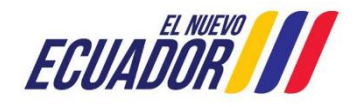

#### **MESA DE AYUDA**

| Manual de Usuario                                                    | Código:<br>SITEAA-MTP-802-MDA-20241115-022-v1.0 |
|----------------------------------------------------------------------|-------------------------------------------------|
| Sistema de Regularización y Control Ambiental                        | Fecha de revisión:                              |
| Emisión de Certificación para el Transporte de Materiales Peligrosos | 21 noviembre 2024                               |

| Aprobación registro de usuario                                                                                |
|----------------------------------------------------------------------------------------------------|
| De: Ministerio del Ambiente, Agua y Transición Ecológica                                                      |
| Para:                                                                                                    |
| Estimado/a Señor/a PRUEBA                                                                                     |
| Confirmamos que su solicitud de registro de usuario en el sistema SUIA fue aprobada con los siguientes datos: |
| <ul> <li>Nombre de usuario: PRUEBAA01</li> <li>Contraseña: 6pb370A8</li> </ul>                                |
| Saludos,                                                                                                    |
| Ministerio del Ambiente                                                                                       |

Figura 3 Credenciales de acceso enviadas por correo.

Antes de ingresar el sistema solicitará el cambio de contraseña, ver Figura 4.

| TRANSPORTE DE MATERIALES PELIGROSOS                                                                                                    |
|----------------------------------------------------------------------------------------------------|
| ACTUALIZACIÓN DE CONTRASEÑA<br>La información solicitada que ingrese será la que utilizará para el ingreso al sistema.<br>Debe tener al menos un dígito, una minúscula, una mayúscula y un mínimo 8<br>caracteres |
| Ingrese Usuario*     Image: Confirmer nueva contraseña       Confirmer nueva contraseña     Image: Cancelar                                                                                                    |

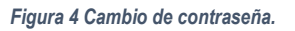

#### 2.1 RECUPERAR CONTRASEÑA

Para recuperar la contraseña en caso de no recordarla, en la ventana de ingreso para el participante presionar en el botón "¿Olvidó su contraseña?", ver **Figura 5.** 

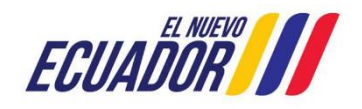

| Manual de Usuario                                                    | Código:<br>SITEAA-MTP-802-MDA-20241115-022-v1.0 |
|----------------------------------------------------------------------|-------------------------------------------------|
| Sistema de Regularización y Control Ambiental                        | Fecha de revisión:                              |
| Emisión de Certificación para el Transporte de Materiales Peligrosos | 21 noviembre 2024                               |

|                           | TRANSPO                                                                                      | RTE DE MATERIALES PELIGROSOS |
|---------------------------|----------------------------------------------------------------------------------------------|------------------------------|
| CURSO BÁSICO O            | BLIGATORIO PARA CONDUCTORES DE VEHÍCULOS TERRESTRES<br>QUE TRANSPORTAN MATERIALES PELIGROSOS |                              |
|                           |                                                                                              |                              |
| Usuario *<br>Contraseña * | ¿Olvidó su contraseña?                                                                       |                              |
|                           | Si aún no es usuario de SUIA, regístrese ahora<br>Regístrese en el sistema                   |                              |

Figura 5 Opción para recuperar la contraseña.

Ingresar el usuario y el código CAPTCHA que se solicita por seguridad, en caso de que el código no sea legible se puede refrescar para recibir uno nuevo y posteriormente presionar en el botón "ACEPTAR", ver **Figura 6 y Figura 7.** 

|                                  | ////                     | TRANSPO                                                                 | RTE DE MATERIALES PELIGROSO |
|----------------------------------|--------------------------|-------------------------------------------------------------------------|-----------------------------|
|                                  |                          |                                                                         |                             |
| CAMBIO D                         | E CONTRASEÑA             |                                                                         |                             |
| Ingrese su Usuario *             |                          |                                                                         |                             |
| Para cambiar su contraseña reque | rimos que ingrese la sig | uiente información:                                                     |                             |
| Por favor ingrese el text        | to que se muestra en la  | imagen:<br>Itel<br>Itel<br>Itel<br>Itel<br>Itel<br>Itel<br>Itel<br>Itel |                             |
|                                  |                          | Aceptar Cancelar                                                        |                             |

Figura 6 Ingreso de código de seguridad para cambio.

| TRANSPOR                                                                                                    | TE DE MATERIALES PELIGROSOS                          |
|----------------------------------------------------------------------------------------------------|------------------------------------------------------|
| Cambio de contraseña! Estimado usuario, revise su correo electrónico registrado en el sistema, para continuar con el proceso de can minutos no ha realizado el cambio de contraseña tendrá que volver a realizar todos los pasos anteriores para cambio de contraseña. Vol | ibio de contraseña. Si en lapso de 15<br>r <u>er</u> |
|                                                                                                    |                                                      |
|                                                                                                    |                                                      |

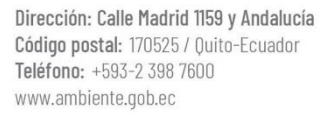

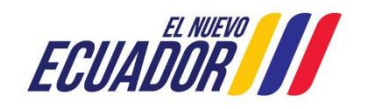

#### **MESA DE AYUDA**

| Manual de Usuario                                                    | Código:<br>SITEAA-MTP-802-MDA-20241115-022-v1.0 |
|----------------------------------------------------------------------|-------------------------------------------------|
| Sistema de Regularización y Control Ambiental                        | Fecha de revisión:                              |
| Emisión de Certificación para el Transporte de Materiales Peligrosos | 21 noviembre 2024                               |

Figura 7 Notificación de envío de correo.

Revisar el correo electrónico registrado en la cuenta del participante, presionar en el enlace que se muestra en azul, de lo contrario copiarlo y pegarlo en otra pestaña del navegador, tomar en cuenta que este proceso se debe realizar en un lapso de 15 minutos, ver **Figura 8**.

| SUIA- Cambio de Contraseña                                                                                                    | 13 de Diciembre de 2023 08:39             |
|----------------------------------------------------------------------------------------------------|-------------------------------------------|
| De: notificacionesmae suia                                                                                                    |                                           |
| Para:                                                                                                    |                                           |
|                                                                                                    |                                           |
| SISTEMA UNICO DE INFORMACIÓN AMBIENTAI                                                                                                    | L                                         |
|                                                                                                    |                                           |
| Estimado(a): NOMBRE DE USUARIO                                                                                                    |                                           |
| El Sistema Único de Información Ambiental les da la bienvenida. Su cuenta ha sido reg<br>usuario: NÚMERO DE CÉDULA                                                                                                    | istrada con el                            |
| Para poder acceder al sistema deberá definir su contraseña ingresando a: http://sister<br>conductores-web/recuperarNuevaClave.jsf?key=fea9267b0511eca9896ba9739e270b3<br>code=cb96f990a93905075e2f324fc205e46fff6a69f8 | nas.ambiente.gob.ec/curso-<br>33b9a6996b& |
| Si en lapso de 15 minutos no ha realizado el cambio de contraseña tendrá que volver<br>anteriores para cambio de contraseña                                                                                            | a realizar todos los pasos                |

Figura 8 Notificación con enlace para cambio.

Al presionar en el enlace se muestra la siguiente pantalla, en donde debe ingresar el usuario y una contraseña, recordando que debe tener un mínimo de (8) ocho caracteres entre mayúsculas y minúsculas, a continuación, presionar el botón

#### "ACEPTAR', ver Figura 9.

|                                        | //// ТР                                           | ANSPORTE DE MATERIALES PELIGROS |
|----------------------------------------|---------------------------------------------------|---------------------------------|
|                                        |                                                   |                                 |
|                                        |                                                   |                                 |
| ACTUALIZACIO                           | ÓN DE CONTRASEÑA                                  |                                 |
| La información solicitada que ingrese  | será la que utilizará para el ingreso al s        | istema.                         |
| Debe tener al menos un dígito, un<br>c | a minúscula, una mayúscula y un mír<br>caracteres | iimo 8                          |
| Ingrese Usuario *                      |                                                   |                                 |
| Nueva contraseña                       |                                                   |                                 |
| Confirmar nueva contraseña             |                                                   |                                 |
| Acept                                  | ar Cancelar                                       |                                 |

Figura 9 Ingreso de datos para cambio.

Al presionar en el enlace "Volver" se re direcciona a la página de inicio para que ingrese con la nueva contraseña, seguidamente presionar en el botón "INGRESAR", ver Figura 10 y Figura 11.

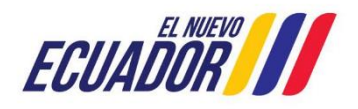

| Manual de Usuario                                                    | Código:<br>SITEAA-MTP-802-MDA-20241115-022-v1.0 |
|----------------------------------------------------------------------|-------------------------------------------------|
| Sistema de Regularización y Control Ambiental                        | Fecha de revisión:                              |
| Emisión de Certificación para el Transporte de Materiales Peligrosos | 21 noviembre 2024                               |

|                                                                 | TRANSPORTE DE MATERIALES PELIGROSOS                                                                                    |
|-----------------------------------------------------------------|----------------------------------------------------------------------------------------------------|
|                                                                 |                                                                                                    |
| Confirmación de cambio de contraseña!<br>activas. <u>Volver</u> | Estimado usuario, Se informa que su contraseña se ha cambiado exitosamente sus credenciales de acceso al sistema están |
|                                                                 |                                                                                                    |

#### Figura 10 Confirmación de cambio.

|                           | TRANSPO                                                                                       | RTE DE MATERIALES PELIGROSOS |
|---------------------------|-----------------------------------------------------------------------------------------------|------------------------------|
| CURSO BÁ<br>TERRE         | SICO OBLIGATORIO PARA CONDUCTORES DE VEHÍCULOS<br>STRES QUE TRANSPORTAN MATERIALES PELIGROSOS |                              |
|                           |                                                                                               |                              |
| Usuario *<br>Contraseña * | 1234567891 Ingresar                                                                           |                              |
|                           | ¿Olvidó su contraseña?                                                                        |                              |
|                           | Si aún no es usuario de SUIA, regístrese ahora<br>Regístrese en el sistema                    |                              |

Figura 11 Ingreso al sistema con la nueva contraseña.

#### 2.2 ACTUALIZACIÓN DE CORREO

Para realizar el cambio de correo electrónico el participante debe proceder con lo siguiente:

1. Solicitud dirigida a Mesa de Ayuda del Proyecto Sistema Integrado de Transición Ecológica de Ambiente y Agua – SITEAA.

2. Indicar el usuario registrado (ya sea el número de cédula o pasaporte) indicar el motivo por el cual solicita el cambio y el nuevo correo a modificar.

- 3. Firmar la solicitud únicamente el participante.
- 4. Anexar la solicitud firmada en formato PDF.
- 5. Anexar la copia de cédula legible de la persona que firma el documento.
- 6. Enviar toda la documentación al correo "mesadeayuda@ambiente.gob.ec" para proceder con la actualización.

#### 3. INGRESO AL SISTEMA

Una vez que el participante ha ingresado al sistema, se despliegan los siguientes menús, ver Figura 12:

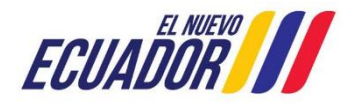

MANUALES

#### **MESA DE AYUDA**

| Manual de Usuario                                                    | Código:<br>SITEAA-MTP-802-MDA-20241115-022-v1.0 |
|----------------------------------------------------------------------|-------------------------------------------------|
| Sistema de Regularización y Control Ambiental                        | Fecha de revisión:                              |
| Emisión de Certificación para el Transporte de Materiales Peligrosos | 21 noviembre 2024                               |

- 1. BANDEJA DE TAREAS
- 2. INSCRIPCIÓN
- 3. MÓDULOS CAPACITACIÓN
- 4. REIMPRESIÓN CERTIFICADO

|                   |               |                    |                                 | ////                 | TRANSPORTE D          | DE MATERIALES P | PELIGROSOS    |
|-------------------|---------------|--------------------|---------------------------------|----------------------|-----------------------|-----------------|---------------|
| BANDEJA DE TAREAS | 8 INSCRIPCIÓN | MÓDULOS CAP        | ACITACIÓN & REIMPRESI           | ÓN CERTIFICADO       |                       |                 |               |
| n                 |               |                    |                                 |                      |                       |                 | Cerrar sesión |
| Bandeja de tareas |               |                    |                                 |                      |                       |                 |               |
| Trámite           |               | Actividad          | Fecha evaluación                | Estado               | Nota evaluación       | Vigencia        |               |
| Sin resultados    |               |                    |                                 |                      |                       |                 |               |
|                   |               | Todos los derechos | e reservados - Ministerio del A | mbiente, Agua y Tran | sición Ecológica 2023 |                 |               |

#### Figura 12 Menús para el participante.

Al ingresar al menú "MÓDULOS CAPACITACIÓN", se presenta el siguiente mensaje con un hipervínculo incluido al que debe ingresar, el cual direcciona a la página SAVIA correspondiente a la plataforma de educación ambiental e hídrica, en donde le indica el curso al que debe acceder, ver **Figura 13**.

|                                                | TRANSPOR                                                                                                    | TE DE MATERIALES PELIGROSOS |
|------------------------------------------------|----------------------------------------------------------------------------------------------------|-----------------------------|
| BANDEJA DE TAREAS BINSCRIPCIÓN                 | MÓDULOS CAPACITACIÓN     BREIMPRESIÓN CERTIFICADO                                                                                                    |                             |
| n                                              |                                                                                                    | <u>Cerrar sesión</u>        |
| Bandeja de tareas<br>Trámite<br>Sin resultados | Estimado participante X<br>Deberá ingresar al siguiente enlace, seleccionar la categoría Calidad Ambiental y<br>finalmente el curso de "Gestión de sustancias químicas, con énfasis en la fase de<br>transporte"<br>https://savia.ambiente.gob.ec/ | Vigencia                    |

Figura 13 Ingreso al menú "MÓDULOS CAPACITACIÓN".

Para ingresar a la plataforma SAVIA el participante debe "Registrarse en el sistema", se le presentará el formulario de registro y deberá completar la información solicitada, ver Figura 14 y Figura 15.

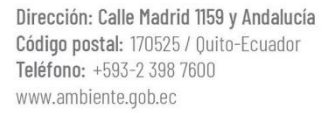

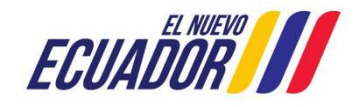

#### **MESA DE AYUDA**

| Manual de Usuario                                                    | SITEAA   |
|----------------------------------------------------------------------|----------|
| Sistema de Regularización y Control Ambiental                        | Fecha de |
| Emisión de Certificación para el Transporte de Materiales Peligrosos |          |

ITEAA-MTP-802-MDA-20241115-022-v1.0

echa de revisión: 21 noviembre 2024

0.01

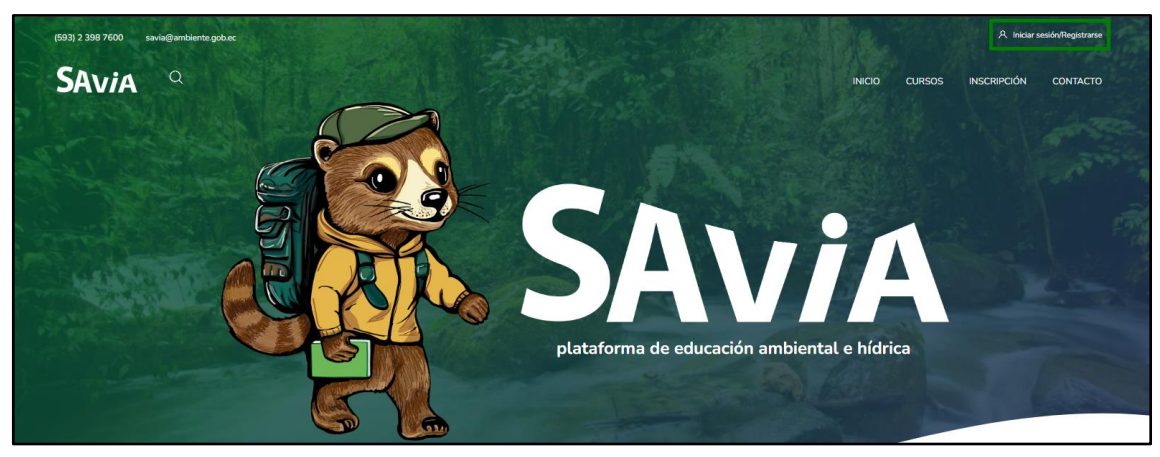

Figura 14 SAVIA plataforma de educación ambiental e hídrica.

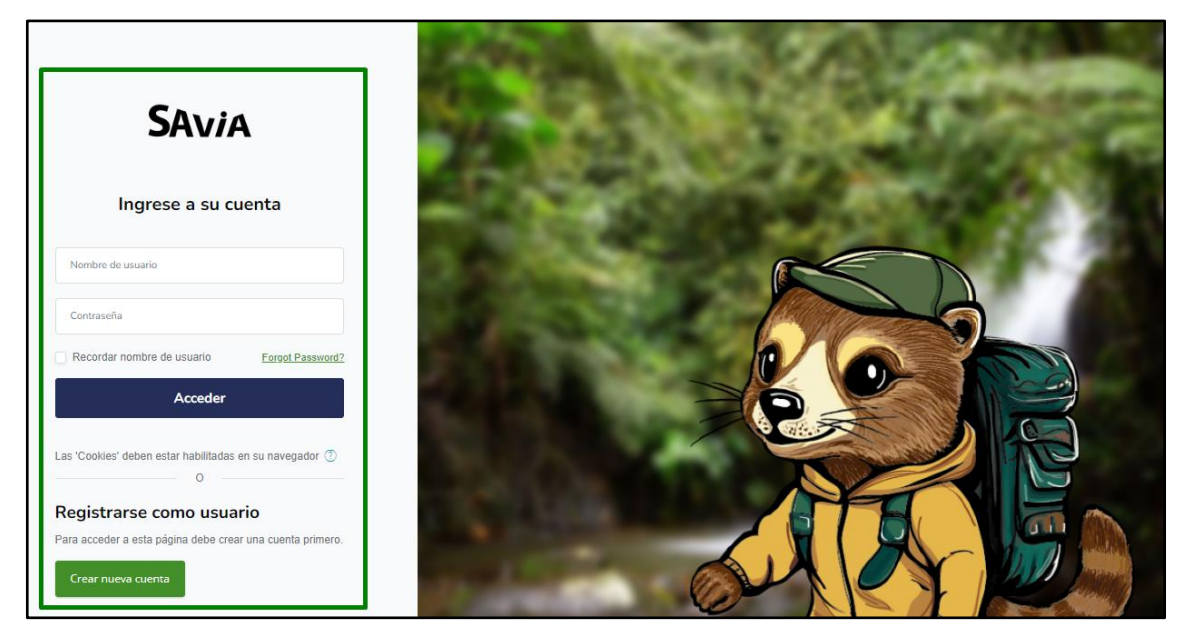

Figura 15 Registro en el sistema SAVIA.

Una vez que cuente con las credenciales de acceso podrá acceder al curso que le corresponda, ver Figura 16 y Figura 17.

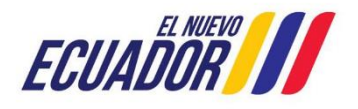

### MESA DE AYUDA

| Manual de Usuario                                                    | Código:<br>SITEAA-MTP-802-MDA-20241115-022-v1.0 |
|----------------------------------------------------------------------|-------------------------------------------------|
| Sistema de Regularización y Control Ambiental                        | Fecha de revisión:                              |
| Emisión de Certificación para el Transporte de Materiales Peligrosos | 21 noviembre 2024                               |

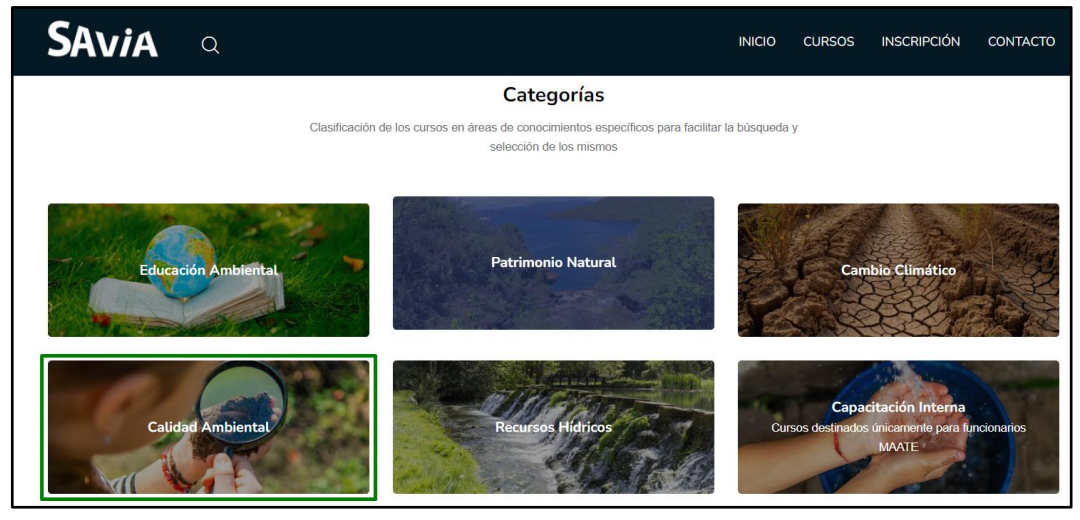

Figura 16 SAVIA opción Calidad Ambiental.

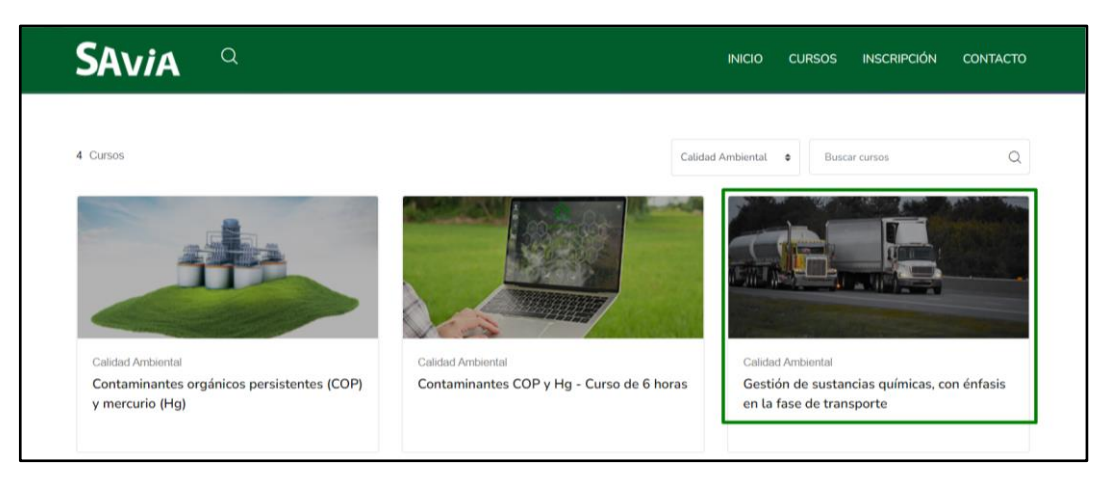

Figura 17 SAVIA opción Gestión de sustancias químicas, con énfasis en la fase de transporte.

#### 4. INSCRIPCIÓN PARA LA EVALUACIÓN DE TRANSPORTE DE MATERIALES PELIGROSOS

Para realizar la inscripción para la evaluación del "Curso Básico obligatorio para conductores de vehículos terrestres que transportan materiales peligrosos", le corresponde ingresar en el menú "INSCRIPCIÓN" el cual despliega la siguiente pantalla en donde debe dar la autorización para que la aplicación utilice la cámara, ver **Figura 18**.

|       | ¿Permitir a sistemas.ambiente.go | ob.ec usar su cámara? |        |                         |                                     |
|-------|----------------------------------|-----------------------|--------|-------------------------|-------------------------------------|
|       | Integrated Camera                |                       |        |                         |                                     |
| 1     | 🔽 Recordar esta decisión         |                       |        |                         |                                     |
|       |                                  | Permitir Bloc         | uear   |                         | TRANSPORTE DE MATERIALES PELIGROSOS |
| BANDE | JA DE TAREAS & INSCRIPCIÓN       | MÓDULOS CAPACITA      | ción 🕫 | REIMPRESIÓN CERTIFICADO |                                     |
| n     |                                  |                       |        |                         | <u>Cerrar sesión</u>                |

Figura 18 Menú "INSCRIPCIÓN" - Activación de la cámara.

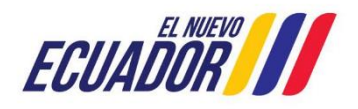

#### **MESA DE AYUDA**

| Manual de Usuario                                                    | Código:<br>SITEAA-MTP-802-MDA-20241115-022-v1.0 |
|----------------------------------------------------------------------|-------------------------------------------------|
| Sistema de Regularización y Control Ambiental                        | Fecha de revisión:                              |
| Emisión de Certificación para el Transporte de Materiales Peligrosos | 21 noviembre 2024                               |

#### 4.1 Inscripción del participante con cédula

El formulario de inscripción está compuesto por las siguientes secciones, ver Figura 19.

#### **Datos Generales**

- Cédula identidad
- Nombres y Apellidos: al presionar el botón "Validar", el sistema hace la consulta respectiva con los servicios Web.
- Tipo de Licencia: Autollenado Servicio Web.
- Vigencia de Licencia: Autollenado Servicio Web.
- Tipo de sustancia por transportar con las opciones:
  - Sustancias químicas peligrosas
  - Desechos peligrosos y/o especiales
- Fotografía: debe tomarse una fotografía conforme las disposiciones establecidas y mediante la cámara del dispositivo en el cual se está realizando el trámite, dicha foto será utilizada como identificación en los certificados correspondientes. El sistema permite cambiar la foto las veces que sean necesarias, antes de completar la inscripción del Participante.

#### Información de Contacto

- Teléfono (toma los datos del Registro de Usuario)
- Celular (toma los datos del Registro de Usuario)
- Correo electrónico (toma los datos del Registro de Usuario)
- Dirección (toma los datos del Registro de Usuario)

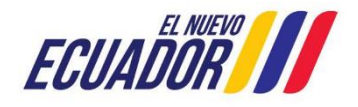

# PROYECTO SISTEMA INTEGRADO DE TRANSICIÓN ECOLÓGICA DE AMBIENTE Y AGUA - SITEAA MANUALES MESA DE AYUDA Manual de Usuario Código: SITEAA-MTP-802-MDA-20241115-022-v1.0 Sistema de Regularización y Control Ambiental Fecha de revisión: 21 noviembre 2024

| & BANDEJA DE TAREAS                                                                                                    | & INSCRIPCIÓN 🛛 & MÓDULOS CAPACITACIÓ                                | ÓN & REIMPRESIÓN CERTIFIC | CADO       |                                                                                                    |
|----------------------------------------------------------------------------------------------------|----------------------------------------------------------------------|---------------------------|------------|----------------------------------------------------------------------------------------------------|
| 0                                                                                                    |                                                                      |                           |            | <u>Cerrar sesión</u>                                                                                                    |
| Datos Generales<br>Cédula identidad<br>/Pasaporte<br>Nombres y Apellidos<br>Tipo de licencia<br>Vigencia de licencia<br>Tipo de sustancia por<br>transportar | Sustancias químicas peligrosas<br>Desechos peligrosos y/o especiales | Validar                   |            | Tener en cuenta los<br>siguientes aspectos<br>para la fotografía que se<br>incluirá en el certificado<br>de aprobación:<br>• Fondo blanco<br>• El rostro 100%<br>descubierto<br>• No está permitido el<br>uso de gafas, piercings,<br>diademas, aretes,<br>maquillaje, sombreros o<br>lentes de contacto |
|                                                                                                    |                                                                      |                           | •<br>      |                                                                                                    |
| Información de Contact<br>Teléfono<br>Celular<br>Correo electrónico                                                                                          | 0                                                                    |                           | Fotografia |                                                                                                    |
| Direction                                                                                                    |                                                                      |                           |            |                                                                                                    |

Figura 19 Inscripción del participante con cédula.

#### 4.2 Inscripción del participante con pasaporte

El formulario de inscripción está compuesto por las siguientes secciones, ver Figura 20.

#### **Datos Generales**

- Pasaporte (al presionar el botón "Validar", toma los datos del Registro de Usuario)
- Nombres y Apellidos (toma los datos del Registro de Usuario)
- Tipo de Licencia (para llenar manualmente, la validación de información será realizada por personal técnico del área correspondiente)
- Vigencia de Licencia (para llenar manualmente, la validación de información será realizada por personal técnico del área correspondiente)
- Tipo de sustancia por transportar con las opciones:
  - Sustancias químicas peligrosas
  - Desechos peligrosos y/o especiales
- Fotografía: debe tomarse una fotografía conforme las disposiciones establecidas y mediante la cámara del dispositivo en el cual se está realizando el trámite, dicha foto será utilizada como identificación en los certificados

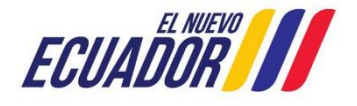

#### **MESA DE AYUDA**

| Manual de Usuario                                                    | Código:<br>SITEAA-MTP-802-MDA-20241115-022-v1.0 |
|----------------------------------------------------------------------|-------------------------------------------------|
| Sistema de Regularización y Control Ambiental                        | Fecha de revisión:                              |
| Emision de Certificación para el Transporte de Materiales Pelígrosos | 21 noviembre 2024                               |

correspondientes. El sistema permite cambiar la foto las veces que sean necesarias, antes de completar la inscripción del Participante.

#### Información de Contacto

- Teléfono (toma los datos del Registro de Usuario)
- Celular (toma los datos del Registro de Usuario)
- Correo electrónico (toma los datos del Registro de Usuario)
- Dirección (toma los datos del Registro de Usuario)

| Ø BANDEJA DE TAREAS Ø INSCRIPCIÓN Ø MÓDULOS CAPACITACIÓN Ø REIMPRESIÓN CERTIFICADO                                                                           |                                                                      |            |            |                                                                                                    |  |  |
|----------------------------------------------------------------------------------------------------|----------------------------------------------------------------------|------------|------------|----------------------------------------------------------------------------------------------------|--|--|
| 0                                                                                                    |                                                                      |            |            | <u>Cerrar sesión</u>                                                                                                    |  |  |
| Datos Generales<br>Cédula identidad<br>/Pasaporte<br>Nombres y Apellidos<br>Tipo de licencia<br>Vigencia de licencia<br>Tipo de sustancia por<br>transportar | Sustancias químicas peligrosas<br>Desechos peligrosos y/o especiales | Vəlidər    |            | Tener en cuenta los<br>siguientes aspectos<br>para la fotografía que se<br>incluirá en el certificado<br>de aprobación:<br>• El rostro 100%<br>descubierto<br>• No está permitido el<br>uso de gafas, piercings,<br>diademas, aretes,<br>maquillaje, sombreros o<br>lentes de contacto |  |  |
|                                                                                                    |                                                                      | Fotografía |            |                                                                                                    |  |  |
| Información de Contacto                                                                                                    | 2                                                                    |            |            |                                                                                                    |  |  |
| Teléfono<br>Celular<br>Correo electrónico                                                                                                    |                                                                      |            | Fotografia |                                                                                                    |  |  |
| Dirección                                                                                                    |                                                                      |            |            |                                                                                                    |  |  |
|                                                                                                    |                                                                      |            |            | Ø Cancelar → Siguiente                                                                                                    |  |  |

Figura 20 Inscripción del participante con pasaporte.

Al final de la pantalla se muestran los siguientes botones:

- "Cancelar": Limpia todos los campos y dirige a la BANDEJA DE TAREAS.
- "Siguiente": Valida si se ha ingresado la información requerida, la guarda y da paso a la tarea de pago.

En el caso de que un Participante no cumpla con los requisitos solicitados, el sistema despliega un mensaje de aviso, ver Figura 21.

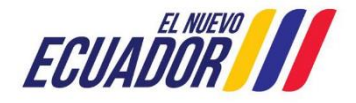

| PROYECTO SISTEMA                         | INTEGRADO DE TRANSICIÓN ECOLÓGICA I                                                                                                | DE AMBIENTE Y AGUA - SITEAA                     |  |  |
|------------------------------------------|----------------------------------------------------------------------------------------------------|-------------------------------------------------|--|--|
|                                          | MANUALES                                                                                                    |                                                 |  |  |
|                                          | MESA DE AYUDA                                                                                                    |                                                 |  |  |
|                                          | Manual de Usuario                                                                                                    | Código:<br>SITEAA-MTP-802-MDA-20241115-022-v1.0 |  |  |
| Sistema de<br>Emisión de Certificaci     | Sistema de Regularización y Control Ambiental Fi<br>Emisión de Certificación para el Transporte de Materiales Peligrosos           |                                                 |  |  |
| Nombres y Apellidos                      |                                                                                                    | aprobación:                                     |  |  |
| Tipo de licencia<br>Vigencia de licencia | Estimado Participante<br>Usted no cumple con los requisitos para la inscripción del curso, como son : Li<br>tino E vio su vinencia | Fondo blanco     El rostro 100%     descubierto |  |  |

| vigencia de licencia<br>Tipo de sustancia por<br>transportar                      | Sustancia<br>Desechos | tipo E ylo su vigencia.<br>En el caso de presentarse un error con los datos de su Licencia de conducir, deberá<br>acercarse a la Agencia Nacional de Tránsito o quien la reemplace.<br>Aceptar | <ul> <li>No está permitido el<br/>uso de gafas,<br/>piercings, diademas,<br/>aretes, maquillaje,<br/>sombreros o lentes de<br/>contacto</li> </ul> |
|-----------------------------------------------------------------------------------|-----------------------|----------------------------------------------------------------------------------------------------|----------------------------------------------------------------------------------------------------|
| Información de Contacto<br>Teléfono<br>Celular<br>Correo electrónico<br>Dirección |                       | Fotografia                                                                                                    |                                                                                                    |
|                                                                                   |                       | •                                                                                                    | Cancelar → Siguiente                                                                                                    |

Figura 21 Mensaje de no cumplir requisitos.

#### 4.3 Mensaje de confirmación de ingreso de información

Cuando un participante registra su información con pasaporte, al presionar el botón "Siguiente" el sistema presenta el siguiente mensaje, con la finalidad de asegurar que la información que haya sido ingresada sea la correcta, para finalizar presionar el botón "Aceptar", ver **Figura 22.** 

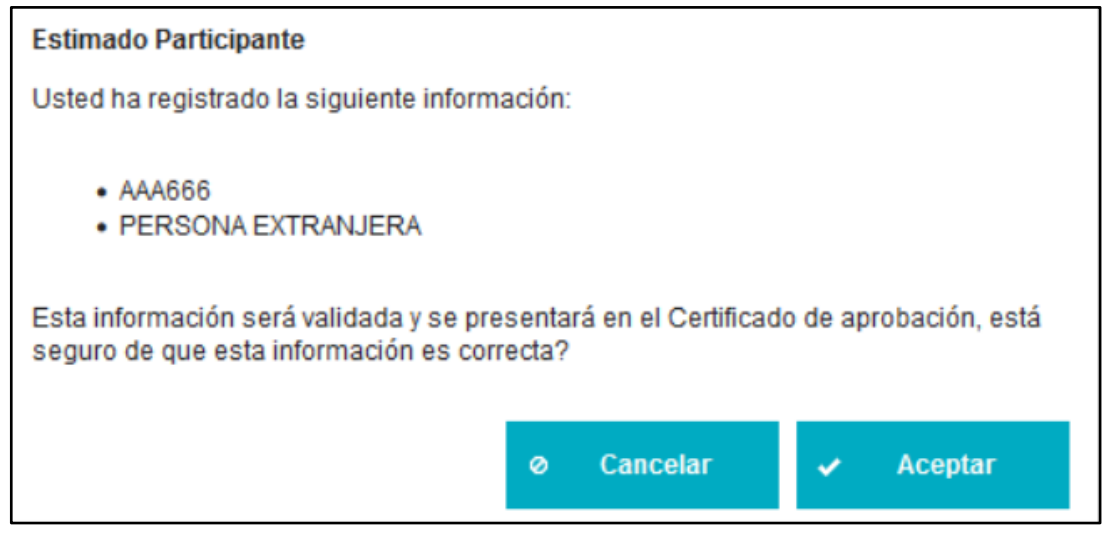

Figura 22 Confirmación de inscripción con pasaporte.

Cuando un participante registra su información con cédula, al presionar el botón "Siguiente" el sistema presenta el siguiente mensaje, con la finalidad de asegurar que la información que haya sido ingresada sea la correcta, para finalizar presionar el botón "Aceptar", ver **Figura 23**.

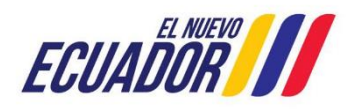

# PROYECTO SISTEMA INTEGRADO DE TRANSICIÓN ECOLÓGICA DE AMBIENTE Y AGUA - SITEAA MANUALES MESA DE AYUDA Manual de Usuario Código: SITEAA-MTP-802-MDA-20241115-022-v1.0 Sistema de Regularización y Control Ambiental Fecha de revisión: 21 noviembre 2024

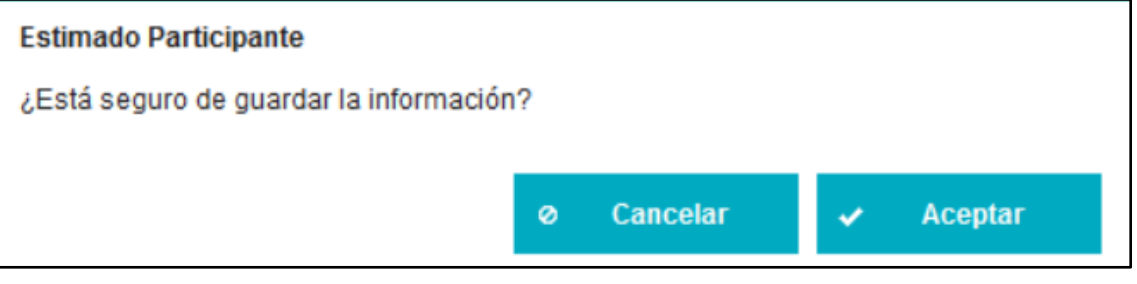

Figura 23 Confirmación de inscripción con cédula.

Ningún participante puede volver a inscribirse mientras cuente con un certificado vigente, ver Figura 24.

|                                                                                                    |                                                                      | 2                    | ////        | TRANS                  | PORTE DE MATERIALE                                                                                         | S PELIGROSOS                                                                                                    |
|----------------------------------------------------------------------------------------------------|----------------------------------------------------------------------|----------------------|-------------|------------------------|----------------------------------------------------------------------------------------------------|----------------------------------------------------------------------------------------------------|
| # BANDEJA DE TAREAS                                                                                     | 👷 INSCRIPCIÓN 🛛 👷 MÓDULOS CAPACITACIÓ                                | ÓN <b>g</b> REIMPRES | IÓN CERTIFI | CADO                   |                                                                                                    |                                                                                                    |
| C                                                                                                    |                                                                      |                      |             | Actualmente usted tien | e un certificado vigente.                                                                                  | Cerrar sesión                                                                                                    |
| Datos Generales<br>Cédula identidad<br>/Pasaporte                                                       |                                                                      | Validar              |             |                        | Tener en<br>siguiente<br>para la fo<br>incluirà e                                                          | cuenta los<br>s aspectos<br>tografia que se<br>n el certificado                                                       |
| Nombres y Apellidos<br>Tipo de licencia<br>Vigencia de licencia<br>Tipo de sustancia por<br>transportar | Sustancias químicas peligrosas<br>Desechos peligrosos y/o especiales |                      |             |                        | de aprob.<br>• Fondo<br>• El rost<br>descubie<br>• No est<br>uso de gr<br>diademas<br>maquila<br>lentes de | ación:<br>blanco<br>tro 100%<br>tro<br>a permitido el<br>afas, piercings,<br>s, aretes,<br>e, sombreros o<br>contacto |
| Información de Contact                                                                                  | 0                                                                    |                      | Fotografia  |                        |                                                                                                    |                                                                                                    |
| Teléfono<br>Celular<br>Correo electrónico<br>Dirección                                                  |                                                                      |                      |             | Fotografia             |                                                                                                    |                                                                                                    |
|                                                                                                    |                                                                      |                      |             |                        | 0 Cancelar -                                                                                               | Siguiente                                                                                                    |

Figura 24 Restricción de inscripción mientras el Certificado esté vigente.

#### 5. GENERAR NUT DE PAGO / REALIZAR PAGO DEL CURSO DE TRANSPORTE DE MATERIALES PELIGROSOS

El participante cuenta con dos opciones para realizar el pago:

#### 5.1 Forma de Pago: Institución Bancaria

Cuando el Participante escoge en "Forma de Pago" una de las instituciones bancarias: "BANCO DEL PACÍFICO" o "BanEcuador", se despliega la opción "Generar NUT", ver Figura 25 y Figura 26.

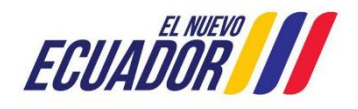

#### **MESA DE AYUDA**

| Manual de Usuario                                                    | Código:<br>SITEAA-MTP-802-MDA-20241115-022-v1.0 |
|----------------------------------------------------------------------|-------------------------------------------------|
| Sistema de Regularización y Control Ambiental                        | Fecha de revisión:                              |
| Emisión de Certificación para el Transporte de Materiales Peligrosos | 21 noviembre 2024                               |

|                                                            | <ul> <li>Cerrar</li> </ul>                                                                                                    |
|------------------------------------------------------------|----------------------------------------------------------------------------------------------------|
| ir NUT de pago                                             |                                                                                                    |
| tores.EmisionCertificadoTransportedeMaterialesPeligrosos 🦻 |                                                                                                    |
| -CTMP-2023-0033                                            |                                                                                                    |
| P                                                          |                                                                                                    |
| por pagar 30,00 USD<br>ta de Pago Seleccione               |                                                                                                    |
| Seleccione BANCO DEL PACIFICO                              |                                                                                                    |
| BanEcuador                                                 |                                                                                                    |
|                                                            | ar NUT de pago ctores.EmisionCertificadoTransportedeMaterialesPeligrosos CCTMP-2023-0033  CCTMP-2023-0033  COTMP-2023-0033  COTMP-2023-003  COTMP-2023-003  COTMP-2023-0 |

Figura 25 Seleccionar la Forma de pago.

| Contexto de la Actividad |                                                                | ^    | Cerrar |
|--------------------------|----------------------------------------------------------------|------|--------|
| Actividad                | Generar NUT de pago                                            |      |        |
| Flujo                    | conductores.EmisionCertificadoTransportedeMaterialesPeligrosos |      |        |
| Código                   | MAATE-CTMP-2023-0033                                           |      |        |
| Participante             | GUAMAN CORDERO JOSE LUCIO                                      |      |        |
| Va                       | lor total por pagar 30,00 USD                                  |      |        |
| Datos de la Actividad    |                                                                |      |        |
|                          | Forma de Pago BANCO DEL PACIFICO                               |      | •      |
|                          | Generar NUT                                                    |      |        |
|                          | e                                                              | ð Ca | ncelar |

Figura 26 Generar NUT.

Al presionar el ícono "Generar NUT", se despliega un mensaje, para aceptar, presionar el botón "Generar", con esto de despliega la opción para la descarga de la "Orden de Pago", ver Figura 27 y Figura 28.

| Aviso X                                                                                                    |
|----------------------------------------------------------------------------------------------------|
| A Al generar el NUT obtendrá la orden de pago de su trámite en la institución bancaria seleccionada, ¿Está seguro de solicitar la generación del mismo? |
| ✓ Generar X Cancelar                                                                                                    |

Figura 27 Mensaje para Generar NUT.

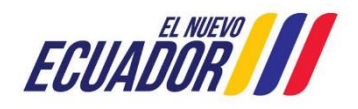

| PROYECTO SISTEMA INTEGRADO DE TRANSICIÓN ECOLÓGICA D                                                                  | E AMBIENTE Y AGUA - SITEAA                      |
|----------------------------------------------------------------------------------------------------|-------------------------------------------------|
| MANUALES                                                                                                    |                                                 |
| MESA DE AYUDA                                                                                                    |                                                 |
| Manual de Usuario                                                                                                    | Código:<br>SITEAA-MTP-802-MDA-20241115-022-v1.0 |
| Sistema de Regularización y Control Ambiental<br>Emisión de Certificación para el Transporte de Materiales Peligrosos | Fecha de revisión:<br>21 noviembre 2024         |

| Contexto de la Actividad                                             |                      |                    | ^   | Cerrar  |
|----------------------------------------------------------------------|----------------------|--------------------|-----|---------|
| Actividad Generar NUT de pago                                        |                      |                    |     |         |
| Flujo conductores.EmisionCertificadoTransportedeMaterialesPeligrosos |                      |                    |     |         |
| Código                                                               | MAATE-CTMP-2023-     | 0033               |     |         |
| Participante                                                         |                      | <mark>م</mark>     |     |         |
|                                                                      |                      |                    |     |         |
| Datos de la Actividad                                                |                      |                    |     |         |
| Va                                                                   | alor total por pagar | 30,00 USD          |     |         |
|                                                                      | Forma de Pago        | BANCO DEL PACIFICO |     | •       |
|                                                                      | Descargar NUT        | Orden de pago.pdf  |     |         |
|                                                                      |                      |                    |     | ancolar |
|                                                                      |                      |                    | Ø C | ancelar |

Figura 28 Descargar "Orden de pago".

A continuación, se muestra la información con la que se genera la Orden de Pago, con la que se debe acercar a la ventanilla de la entidad bancaria seleccionada, ver **Figura 29**.

La Orden de Pago tiene una vigencia de 72 horas, en caso de caducar, el participante puede volver a generar un nuevo, siguiendo los pasos indicados desde la Figura 25 en adelante.

| DISTRITO MET <u>ROPOLITANO DE QUITO</u> , 4 de octubre 2023<br>Se generó la siguiente orden de pago por el trámite: MAATE-CTMP-2023-0033 \$30.0<br>corresponde a Certificado de Conductores TMP |
|----------------------------------------------------------------------------------------------------|
| Usuario: GUAMAN CORDERO JOSE LUCIO<br>Código Solicitud: MAATE-REC-2023-00990<br>Total a Pagar: \$30.0<br>Entidad Bancaria: BANCO DEL PACIFICO                                                   |
| ORDEN DE PAGO                                                                                                    |
| Número de Pago: 000000996<br>Valor de Pago: 30.0                                                                                                    |

Figura 29 Orden de pago generada para su impresión.

#### 5.2 Forma de Pago: KUSHKI

Cuando el Participante escoge en "Forma de Pago" la opción "KUSHKI", se despliega la siguiente pantalla, ver Figura

#### 30.

Dirección: Calle Madrid 1159 y Andalucía Código postal: 170525 / Quito-Ecuador Teléfono: +593-2 398 7600 www.ambiente.gob.ec

Г

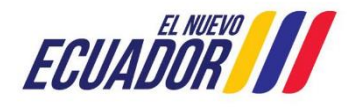

٦

|                                                                      | A-MTP-802-MDA-20241115-022-v1.0 |
|----------------------------------------------------------------------|---------------------------------|
| Sistema de Regularización y Control Ambiental Fecha                  | de revisión:                    |
| Emisión de Certificación para el Transporte de Materiales Peligrosos | 21 noviembre 2024               |

| Valor total por pagar 30,00<br>Forma de Pago KUS                              | Pago en línea exitoso<br>Transacción generada co<br>54XXXXXXXXXXXXX | rrectamente con Número de ticket:<br>XXX<br>Acep                                    | tar<br>o Cambiar forma<br>de pago |
|-------------------------------------------------------------------------------|---------------------------------------------------------------------|-------------------------------------------------------------------------------------|-----------------------------------|
| slor a pagar etilizando el Sistema de Pagos<br>Valor a pagar Pago en Linea:   | \$ 30,00                                                            | Nombre y apellido<br>A Escribe tu nombre<br>Número de tarjeta<br>Digita tu número d | VISA<br>y apellido<br>e tarjeta   |
| latos del Usuario                                                             |                                                                     | MM/AA                                                                               | cvc                               |
| Valor a cancelar con pago en línea:                                           | -CTMP-2023-0036<br>\$ 30,00                                         | Email                                                                               |                                   |
| Servicios de Transacción                                                      |                                                                     | Teléfono                                                                            |                                   |
| Valor de la transacción<br>bancaria:<br>Comisión por el servicio<br>(Kushki): | \$ 0,39                                                             | B Digita tu número d                                                                | e Celular                         |

Figura 30 Pago con KUSHKI.

Una vez realizado el pago en línea con Institución Bancaria o KUSHKI, continúa con la siguiente tarea "Seleccionar la fecha para rendir evaluación" registrando el pago correspondiente y que se encuentre disponible para la elaboración de la factura correspondiente.

#### 6. SELECCIÓN DE FECHA PARA RENDIR LA EVALUACIÓN

En la "Bandeja de Tareas", al participante se le presenta la tarea "Seleccionar la fecha para rendir evaluación", en un estado "Pendiente", debe iniciar la tarea para continuar con la rendición de la evaluación, ver **Figura 31**.

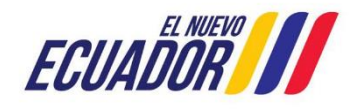

# PROYECTO SISTEMA INTEGRADO DE TRANSICIÓN ECOLÓGICA DE AMBIENTE Y AGUA - SITEAA MANUALES MESA DE AYUDA Manual de Usuario Código: SITEAA-MTP-802-MDA-20241115-022-v1.0 Sistema de Regularización y Control Ambiental Emisión de Certificación para el Transporte de Materiales Peligrosos Fecha de revisión: 21 noviembre 2024

|                           |                                                   |                    | ////           | TRANSPORTE E    | DE MATERIALES | PELIGROSOS           |
|---------------------------|---------------------------------------------------|--------------------|----------------|-----------------|---------------|----------------------|
| & BANDEJA DE TAREAS       | N & MÓDULOS CAPAC                                 | TACIÓN & REIMPRESI | ÓN CERTIFICADO |                 |               |                      |
| GUAMAN CORDERO JOSE LUCIO |                                                   |                    |                |                 |               | <u>Cerrar sesión</u> |
| Bandeja de tareas         |                                                   |                    |                |                 |               |                      |
| Trámite                   | Actividad                                         | Fecha evaluación   | Estado         | Nota evaluación | Vigencia      |                      |
| MAATE-CTMP-2023-0033      | Seleccionar la fecha<br>para rendir<br>evaluacion | N/A                | Pendiente      | N/A             | N/A           |                      |

Figura 31 Tarea "Seleccionar fecha para rendir evaluación"

Al ingresar en la tarea respectiva, el participante debe seleccionar la fecha y el horario para rendir la evaluación del "Curso Básico obligatorio para conductores de vehículos terrestres que transportan materiales peligrosos", conforme haya disponibilidad de cupos se presentarán los horarios para su selección, de lo contrario no mostrará información para seleccionar, ver **Figura 32 y Figura 33**.

| Contexto de la Activida | ad                    |                               |                          |                                   |                                     |                                   |                           |                                |
|-------------------------|-----------------------|-------------------------------|--------------------------|-----------------------------------|-------------------------------------|-----------------------------------|---------------------------|--------------------------------|
| Actividad               | Seleccionar la fecha  | para re                       | endir                    | evalu                             | acion                               |                                   |                           |                                |
| Flujo                   | Transporte de Materia | les Pe                        | ligros                   | os                                |                                     |                                   |                           |                                |
| Código                  | MAATE-CTMP-2023-00    | 033                           |                          |                                   |                                     |                                   |                           |                                |
| Participante            |                       |                               |                          |                                   |                                     |                                   |                           |                                |
|                         |                       |                               |                          |                                   |                                     |                                   |                           |                                |
| atos de la Actividad    | Fecha de evaluación   |                               |                          |                                   |                                     |                                   |                           |                                |
| atos de la Actividad    | Fecha de evaluación   | 0<br>Do                       | Lu                       | Octu<br>Ma                        | ubre 2<br>Mi                        | 2023<br>Ju                        | Vi                        | 0<br>Sa                        |
| atos de la Actividad    | Fecha de evaluación   | 0<br>Do<br>1                  | Lu<br>2                  | Octu<br>Ma<br>3                   | ubre 2<br>Mi<br>4                   | 2023<br>Ju<br>5                   | Vi<br>6                   | O<br>Sa<br>7                   |
| Datos de la Actividad   | Fecha de evaluación   | 0<br>Do<br>1<br>8             | Lu<br>2<br>9             | Octu<br>Ma<br>3<br>10             | ubre 2<br>Mi<br>4<br>11             | 2023<br>Ju<br>5<br>12             | Vi<br>6<br>13             | 0<br>Sa<br>7<br>14             |
| Datos de la Actividad   | Fecha de evaluación   | 0<br>Do<br>1<br>8<br>15<br>22 | Lu<br>2<br>9<br>16<br>23 | Octu<br>Ma<br>3<br>10<br>17<br>24 | ubre 2<br>Mi<br>4<br>11<br>18<br>25 | 2023<br>Ju<br>5<br>12<br>19<br>26 | Vi<br>6<br>13<br>20<br>27 | 0<br>Sa<br>7<br>14<br>21<br>28 |

Figura 32 Seleccionar Fecha de Evaluación.

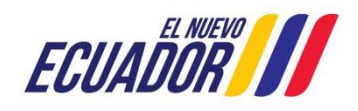

# PROYECTO SISTEMA INTEGRADO DE TRANSICIÓN ECOLÓGICA DE AMBIENTE Y AGUA - SITEAA MANUALES MESA DE AYUDA Manual de Usuario Código: SITEAA-MTP-802-MDA-20241115-022-v1.0 Sistema de Regularización y Control Ambiental Fecha de revisión: 21 noviembre 2024

| Datos de la Actividad |                            |                   |            |           |
|-----------------------|----------------------------|-------------------|------------|-----------|
| Fecha de evaluación   | 11/10/2023                 |                   |            |           |
| Horario de evaluación | 🔵 08:00 a 09:00 Horario Ed | uador continental |            |           |
|                       | 09:00 a 10:00 Horario Ed   | uador continental |            |           |
|                       | 🔵 10:00 a 11:00 Horario Ec | uador continental |            |           |
|                       | 11:00 a 12:00 Horario Ec   | uador continental |            |           |
|                       | 12:00 a 13:00 Horario Ec   | uador continental |            |           |
|                       | 13:00 a 14:00 Horario Ec   | uador continental |            |           |
|                       | 14:00 a 15:00 Horario Ed   | uador continental |            |           |
|                       | 15:00 a 16:00 Horario Ed   | uador continental |            |           |
|                       | 10:00 a 17:00 Horano Ed    | uador continental |            |           |
|                       |                            |                   | Ø Cancelar | Finalizar |

Figura 33 Seleccionar Horario de Evaluación.

Para finalizar con el registro de la Fecha y Hora de la evaluación, presionar el botón "Finalizar", mismo que presenta un mensaje de confirmación, ver Figura 34.

| Datos de la Actividad |                                                                     |            |           |
|-----------------------|---------------------------------------------------------------------|------------|-----------|
| Fecha de evaluación   | 11/10/2 Confirmation                                                | 1          |           |
| Horario de evaluación | 00 🛆 ¿Está seguro que desea Finalizar con la selección de la fecha? |            |           |
|                       | Oc     Aceptar × Cancelar                                           |            |           |
|                       | 11:00 a 12:00 Horario Ecuador continental                           |            |           |
|                       | 12:00 a 13:00 Horario Ecuador continental                           |            |           |
|                       | O 13:00 a 14:00 Horario Ecuador continental                         |            |           |
|                       | O 14:00 a 15:00 Horario Ecuador continental                         |            |           |
|                       | 15:00 a 16:00 Horario Ecuador continental                           |            |           |
|                       | 16:00 a 17:00 Horario Ecuador continental                           |            |           |
|                       |                                                                     | Ø Cancelar | Finalizar |

Figura 34 Seleccionar Horario de Evaluación.

#### 7. CANCELACIÓN Y MODIFICACIÓN DEL CURSO

#### 7.1 Cancelación

24 horas antes de la fecha seleccionada por el participante para la evaluación, el estado del trámite se presenta como "Pendiente", puede cancelar o modificar la fecha de evaluación presionando el botón de "Inicio de Tarea", ver **Figura 35.** 

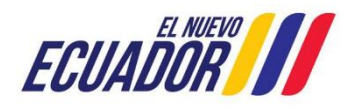

# PROYECTO SISTEMA INTEGRADO DE TRANSICIÓN ECOLÓGICA DE AMBIENTE Y AGUA - SITEAA MANUALES MESA DE AYUDA Manual de Usuario Código: SITEAA-MTP-802-MDA-20241115-022-v1.0 Sistema de Regularización y Control Ambiental Fecha de revisión: 21 noviembre 2024

|                                                                                    |                      |                  | ////      | TRANSPORTE [    | DE MATERIALES | PELIGROSOS           |
|------------------------------------------------------------------------------------|----------------------|------------------|-----------|-----------------|---------------|----------------------|
| & BANDEJA DE TAREAS & INSCRIPCIÓN & MÓDULOS CAPACITACIÓN & REIMPRESIÓN CERTIFICADO |                      |                  |           |                 |               |                      |
| n                                                                                  |                      |                  |           |                 |               | <u>Cerrar sesión</u> |
| Bandeja de tareas                                                                  |                      |                  |           |                 |               |                      |
| Trámite                                                                            | Actividad            | Fecha evaluación | Estado    | Nota evaluación | Vigencia      |                      |
| MAATE-CTMP-2023-0033                                                               | Cancelar y Modificar | 11/10/2023       | Pendiente | N/A             | N/A           |                      |
|                                                                                    |                      |                  |           |                 |               |                      |

Figura 35 Bandeja de Tareas "Cancelar y Modificar" (hasta antes de las 24 horas).

Al ingresar a la tarea para "Cancelar y Modificar" se despliega una ventana que permite al participante seleccionar la cancelación del curso.

En la parte inferior derecha de la ventana se presenta el botón de "Cancelar" que limpia los campos y nuevamente se dirige a la Bandeja de tareas y el botón "Aceptar" que al presionarlo muestra un mensaje de confirmación y luego realiza la acción seleccionada por el participante, ver **Figura 36.** 

|                             |                                                                                                    |                                                                                                    | 11111                                    | TRANSPORTE L    | DE MATERIALES | PELIGROSOS    |
|-----------------------------|----------------------------------------------------------------------------------------------------|----------------------------------------------------------------------------------------------------|------------------------------------------|-----------------|---------------|---------------|
| BANDEJA DE TAREAS DINSCRIPC | CIÓN 🛛 MÓDULOS CAPAC                                                                                                    | TACIÓN OREIMPRESIÓ                                                                                   | ÓN CERTIFICADO                           |                 |               |               |
| n                           |                                                                                                    |                                                                                                    |                                          |                 |               | Cerrar sesión |
| Bandeja de tareas           |                                                                                                    |                                                                                                    |                                          |                 |               |               |
| Trámite                     | Actividad                                                                                                    | Fecha evaluación                                                                                     | Estado                                   | Nota evaluación | Vigencia      |               |
| MAATE-CTMP-2023-0033        | Cancelar y Modificar                                                                                                    | 11/10/2023                                                                                           | Pendiente                                | N/A             | N/A           |               |
|                             | Estimato participa<br>Usted puede solici<br>seleccionada para<br>Cancelar curri<br>Modificar hora<br>Fecha<br>evaluaci<br>Horario<br>evaluaci | ane<br>tar la cancelación del curs<br>la evaluación, únicamente<br>so<br>ario evaluación<br>de<br>ón | o o la modificación de<br>24 horas antes | ia fecha        |               |               |

Figura 36 Cancelar curso.

Si selecciona "Cancelar curso", se presenta el mensaje de texto de "ADVERTENCIA" al aceptar la misma se cancela, ver

#### Figura 37.

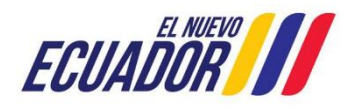

#### **MESA DE AYUDA**

| SITE                                                                 | AA-MTP-802-MDA-20241115-022-v1.0 |
|----------------------------------------------------------------------|----------------------------------|
| Sistema de Regularización y Control Ambiental <sub>Fecha</sub>       | a de revisión:                   |
| Emisión de Certificación para el Transporte de Materiales Peligrosos | 21 noviembre 2024                |

|                              |                                                                                                    |                                                                                                    |                                                                                                    | TRANSPORTE [                                      | DE MATERIALES | PELIGROSOS           |
|------------------------------|----------------------------------------------------------------------------------------------------|----------------------------------------------------------------------------------------------------|----------------------------------------------------------------------------------------------------|---------------------------------------------------|---------------|----------------------|
| BANDEJA DE TAREAS DINSCRIPCI | ÓN 🛛 🛱 MÓDULOS CAPAC                                                                                                    |                                                                                                    | ÓN CERTIFICADO                                                                                                    |                                                   |               |                      |
| n                            |                                                                                                    |                                                                                                    |                                                                                                    |                                                   |               | <u>Cerrar sesión</u> |
| Bandeja de tareas            |                                                                                                    |                                                                                                    |                                                                                                    |                                                   |               |                      |
| Trámite                      | Actividad                                                                                                    | Fecha evaluación                                                                                                    | Estado                                                                                                    | Nota evaluación                                   | Vigencia      |                      |
| MAATE-CTMP-2023-0033         | Cancelar y Modificar                                                                                                    | 11/10/2023                                                                                                    | Pendiente                                                                                                    | N/A                                               | N/A           |                      |
|                              | Usted puede solici<br>seleccionada para<br>Cancelar curs<br>Modificar hora<br>ADVERTENCIA<br>Se le recuerda qu<br>evaluación, si can<br>cancelar? | tar la cancelación del cur<br>la evaluación, únicameni<br>no valuación<br>rio evaluación<br>e tiene la opción de realia<br>cela el curso, deberá rea | so o la modificación de l<br>le 24 horas antes<br>zar la modificación del h<br>lizar un nuevo pago, est<br>& Cancela | la fecha<br>orario de<br>á seguro de<br>r Aceptar |               |                      |

Figura 37 Cancelar curso.

#### 7.2 Modificación

Al seleccionar "Modificar horario evaluación", se presenta la sección con los campos de "Fecha de evaluación" y "Horario de evaluación" que solo va a mostrar fechas y horarios habilitados y con el cupo disponible, ver **Figura 38**.

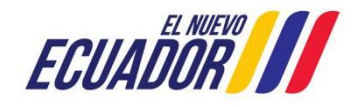

#### **MESA DE AYUDA**

| Manual de Usuario                                                    | Código:<br>SITEAA-MTP-802-MDA-20241115-022-v1.0 |
|----------------------------------------------------------------------|-------------------------------------------------|
| Sistema de Regularización y Control Ambiental                        | Fecha de revisión:                              |
| Emisión de Certificación para el Transporte de Materiales Peligrosos | 21 noviembre 2024                               |

|   |                                     |                                                                                            |                                                                                                    | 1111                                                                             | TRANSPORTE D    | E MATERIALES | PELIGROSOS    |
|---|-------------------------------------|--------------------------------------------------------------------------------------------|----------------------------------------------------------------------------------------------------|----------------------------------------------------------------------------------|-----------------|--------------|---------------|
| 0 | BANDEJA DE TAREAS <b>O</b> INSCRIPO | CIÓN @ MÓDULOS CAPAC                                                                       | ITACIÓN <b>©</b> REIMPRESIÓ                                                                                                    | IN CERTIFICADO                                                                   |                 |              |               |
| n |                                     |                                                                                            |                                                                                                    |                                                                                  |                 |              | Cerrar sesión |
| B | andeja de tareas                    |                                                                                            |                                                                                                    |                                                                                  |                 |              |               |
|   | Trámite                             | Adhidad                                                                                    | Fecha evaluación                                                                                                    | Estado                                                                           | Nota evaluación | Vigencia     |               |
|   | MAATE-CTMP-2023-0033                | Cancelar y Modificar                                                                       | 11/10/2023                                                                                                    | Pendiente                                                                        | N/A             | N/A          |               |
|   |                                     | Usted puede solici<br>seleccionada para<br>Cancelar<br>Modificar<br>Fecha de<br>evaluación | tar la cancelación del curs:<br>la evaluación, únicamente<br>Curso<br>horario evaluación<br>13/10/2023<br>16:00 a 17:00 Horark | o e la modificación de l<br>24 horas antes<br>o Ecuador continental<br>© Cancela | Ia fecha        |              |               |

Figura 38 Modificar fecha y horario del curso.

#### 8. RENDIR EVALUACIÓN EN LA FECHA SELECCIONADA

#### 8.1 No cumplimiento de Requisitos

En caso de que la licencia de conducir no se encuentre vigente o esté deshabilitada, se muestra el siguiente mensaje y al presionar el botón ACEPTAR se despliega una ventana de "Cancelación / Modificación" en la que puede seleccionar una nueva fecha que se encuentre habilitada y con cupo disponible para rendir la misma. Para el caso del participante inscrito con pasaporte, la validación la realizará personal técnico, ver **Figura 39**.

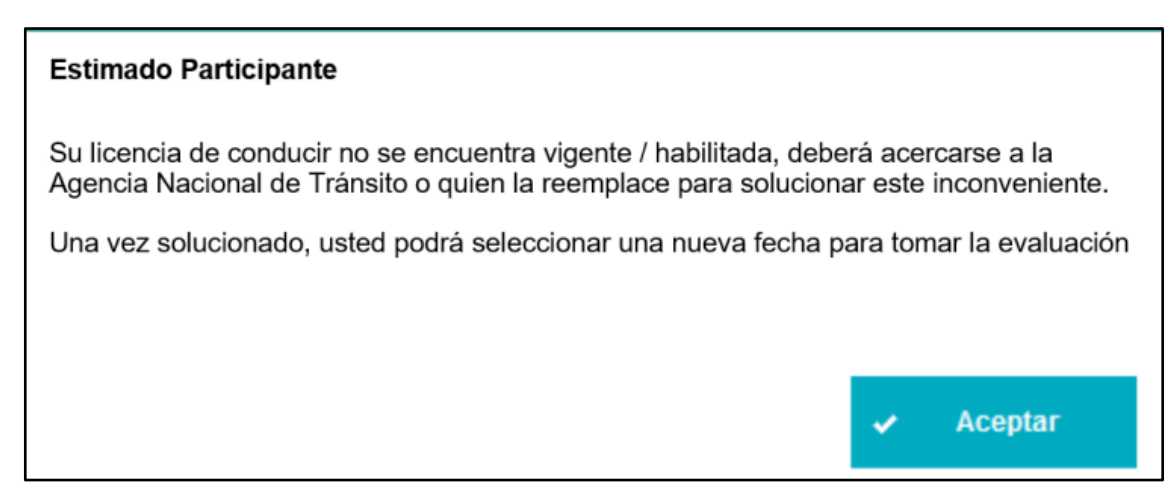

Figura 39 Mensaje de validación de Licencia.

#### PROYECTO SISTEMA INTEGRADO DE TRANSICIÓN ECOLÓGICA DE AMBIENTE Y AGUA - SITEAA MANUALES MESA DE AYUDA Manual de Usuario

| Manual de Usuario                                                    | SITEAA-MTP-802-MDA-20241115-022-v1.0 |
|----------------------------------------------------------------------|--------------------------------------|
| Sistema de Regularización y Control Ambiental                        | Fecha de revisión:                   |
| Emisión de Certificación para el Transporte de Materiales Peligrosos | 21 noviembre 2024                    |

#### 8.2 Cumplimiento de Requisitos

Después de las 24 horas de la fecha seleccionada para rendir la evaluación, en la Bandeja de Tareas se presenta la actividad en estado "Rendir evaluación", el sistema valida que el participante acceda a la evaluación solo en el horario seleccionado.

Si el participante ingresa a su bandeja de tareas 20 minutos antes de la fecha seleccionada para rendir la evaluación, la actividad se presenta en estado "Evaluación", al finalizar el tiempo de evaluación, el estado cambia a "Completado", ver **Figura 40.** 

| SANDEJA DE TAREAS SINSCRIPCIÓN SIMÓDULOS CAPACITACIÓN SIREIMPRESIÓN CERTIFICADO |                   |                  |            |                 |          |                      |  |
|---------------------------------------------------------------------------------|-------------------|------------------|------------|-----------------|----------|----------------------|--|
| n                                                                               |                   |                  |            |                 |          | <u>Cerrar sesión</u> |  |
| Bandeja de tareas                                                               |                   |                  |            |                 |          |                      |  |
| Trámite                                                                         | Actividad         | Fecha evaluación | Estado     | Nota evaluación | Vigencia |                      |  |
| MAATE-CTMP-2023-0037                                                            | Rendir evaluación | 10/10/2023       | Evaluación | N/A             | N/A      |                      |  |

Figura 40 Bandeja con actividad "Rendir evaluación" (Estado: "Evaluación").

La sección de Evaluación no se presenta sino solo después de presionar el botón "Iniciar evaluación", mismo que se habilita una vez que el participante presione el enlace de Zoom, ver **Figura 41**.

|                                | TRANSPORTE DE MATERIALES PELIGROSOS                                                          |         |
|--------------------------------|----------------------------------------------------------------------------------------------|---------|
| BANDEJA DE TAREAS BINSCRIPCIÓN | BIÓDULOS CAPACITACIÓN BREIMPRESIÓN CERTIFICADO                                               |         |
| n                              | Cerrar sesión                                                                                | Usuario |
| Evaluación                     |                                                                                              |         |
| Cédular identidad /Pasaporte   | 2100027818                                                                                   |         |
| Nombres y Apellidos            | GUAMAN CORDERO JOSE LUCIO                                                                    |         |
| VideoConferencia               | https://us05web.zoom.us//82865097283?pwd=bXvBAP2/s/LUyEc2v9RuWCb6Jv7nzBy1 Iniciar Evaluación |         |
|                                |                                                                                              |         |

Figura 41 Opción para iniciar la evaluación.

El sistema realiza la respectiva validación de información, si todo es correcto se muestra la ventana emergente de "Mensaje instrucciones evaluación" y puede dar inicio a la evaluación. El sistema selecciona del banco de preguntas de forma aleatoria para cada participante con sus respectivas opciones de selección de respuestas.

Una vez validada la información por el sistema, se muestra el siguiente mensaje con las instrucciones para rendir la evaluación, al presionar en el botón "Aceptar", podrá continuar con la evaluación, ver **Figura 42**.

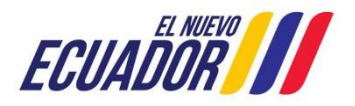

| Manual de Usuario                                                    | Código:<br>SITEAA-MTP-802-MDA-20241115-022-v1.0 |
|----------------------------------------------------------------------|-------------------------------------------------|
| Sistema de Regularización y Control Ambiental                        | Fecha de revisión:                              |
| Emisión de Certificación para el Transporte de Materiales Peligrosos | 21 noviembre 2024                               |

|                                       | TRANSPORTE DE MATERIALES PELIGROSOS                                                                                                    |           |
|---------------------------------------|----------------------------------------------------------------------------------------------------|-----------|
| O BANDEJA DE TAREAS O INSCRIPCIÓN O M | ÓDULOS CAPACITACIÓN 🛛 REIMPRESIÓN CERTIFICADO                                                                                                    |           |
| n                                     | Cerrar sesión                                                                                                    | Literatio |
| Evaluación                            |                                                                                                    | ostano    |
| Cédular identidad /Pasaporte 210      | 00027818                                                                                                    |           |
| Nombres y Apellidos GU                | IAMAN CORDERO JOSE LUCIO                                                                                                    |           |
| VideoConferencia                      | os /lus05web.zoom.us//828650972832gwd=bX/BAP2/yUJ/Ec2v9Ru/WCb5J/7nzBy1 Iniciar Evaluación                                                                                                    |           |
|                                       |                                                                                                    |           |
|                                       | Estimado Participante                                                                                                    |           |
|                                       | Antes de iniciar con la evaluación, por favor tome en cuenta lo siguiente:                                                                                                    |           |
|                                       | a) Contar con una cámara de video la misma que deberá permanecer activa durante el<br>examen. En el caso de no cumplir con esta disposición se desactivará el examen<br>registrándose una nota de 0/20. |           |
|                                       | b) Analizar las respuestas dadas a cada pregunta previa a su selección.                                                                                                    |           |
|                                       | c) En el caso de NO CUMPLIR con la nota mínima requerida (16/20) tendrá que<br>realizar nuevamente el proceso de inscripción, pago y selección de fecha de examen.                                      |           |
|                                       | d) Al finalizar el examen Usted podrá visualizar su nota obtenida.                                                                                                    |           |
|                                       | e) El examen tiene la duración de 1 hora, en el caso de no enviar las respuestas en el<br>tiempo establecido se registrará la nota alcanzada hasta el cierre del examen.                                |           |
|                                       | 🗸 Aceptar                                                                                                    |           |

Figura 42 - Instrucciones para Rendir Evaluación

En la sección "Tiempo restante" se le presenta al participante el tiempo restante para terminar la evaluación, para continuar con la siguiente pregunta presionar en el botón "Siguiente", ver **Figura 43.** 

|                                              |                                        | TRANSPORTE                                  | DE MATERIALES PELIGROSOS |
|----------------------------------------------|----------------------------------------|---------------------------------------------|--------------------------|
| & BANDEJA DE TAREAS & INSCRIPCIÓN            | & MÓDULOS CAPACITACIÓN & REIMPRI       | ESIÓN CERTIFICADO                           |                          |
| n                                            |                                        |                                             | <u>Cerrar sesión</u>     |
| Evaluación                                   |                                        |                                             |                          |
| Cédular identidad /Pasaport                  |                                        |                                             |                          |
| Nombres y Apellido                           |                                        |                                             |                          |
| VideoConferenci                              | https://us05web.zoom.us/j/828650972831 | 2pwd=bXvBAP2kyUJyEc2v9RuWCb6Jv7nzBy.1 Inici | ar Evaluación            |
|                                              | Eva                                    | aluación                                    |                          |
| Pregunta 1<br>Pregunta 1<br>Respun<br>Respun | sta 1<br>sta 2                         | → Siguiente                                 | Tiempo restante: 00-58   |

Figura 43 Rendir la evaluación, despliegue de preguntas.

Al lado derecho, se puede observar el detalle de las preguntas contestadas, el color verde corresponde a las correctas y

el color rojo a las incorrectas, esto se presenta una vez que se contestó la pregunta.

Cuando se muestra la última pregunta, se despliega el botón "Enviar", ver Figura 44.

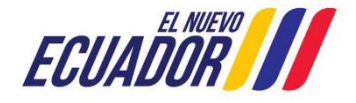

## PROYECTO SISTEMA INTEGRADO DE TRANSICIÓN ECOLÓGICA DE AMBIENTE Y AGUA - SITEAA MANUALES MESA DE AYUDA Manual de Usuario

| Manual de Usuario                                                    | SITEAA-MTP-802-MDA-20241115-0 |
|----------------------------------------------------------------------|-------------------------------|
| Sistema de Regularización y Control Ambiental                        | Fecha de revisión:            |
| Emisión de Certificación para el Transporte de Materiales Peligrosos | 21 noviembre 2024             |

|                                                                             |                                     | TRANSPORTE                                      | DE MATERIALES PELIGROSOS |
|-----------------------------------------------------------------------------|-------------------------------------|-------------------------------------------------|--------------------------|
| & BANDEJA DE TAREAS & INSCRIPCIÓN & MÓD                                     | DULOS CAPACITACIÓN 🛛 🛱 REIMPRESIÓ!  | N CERTIFICADO                                   |                          |
| n                                                                           |                                     |                                                 | <u>Cerrar sesión</u>     |
| Evaluación                                                                  |                                     |                                                 |                          |
| Cédular identidad /Pasaporte<br>Nombres y Apellidos<br>VideoConferencia     | ://us05web.zoom.us//82865097283?pwd | = <u>bXvBAP2kyUJyEc2v9RuWCb6Jv7nzBy1</u> Inicia | r Evaluación             |
|                                                                             | Evaluac                             | ión                                             |                          |
| Pregunta 20<br>Pregunta<br>Respuesta<br>Respuesta<br>Respuesta<br>Respuesta |                                     | → Enviar                                        | Tiempo restante: 00:56   |

Figura 44 Rendir la evaluación, última pregunta para finalizar.

El participante tiene un tiempo de 1 hora para rendir la evaluación, este tiempo se contabiliza de manera regresiva tomando en cuenta el horario del servidor, es decir que, si el participante ingresa atrasado a la evaluación, solo dispone del tiempo restante para terminar.

En caso de que durante la evaluación existan inconvenientes de conexión, el participante dispone solo del horario seleccionado para poder regresar a la evaluación y responder las preguntas que pueda en el tiempo que le queda.

En caso de finalizar el tiempo, el sistema contabiliza el número de respuestas correctas conforme al banco de preguntas hasta ese momento y asigna una calificación sobre 20 puntos.

Al finalizar la evaluación, el participante puede visualizar la calificación obtenida, dependiendo del puntaje alcanzado el sistema arroja la opción de "Cumple" en el caso de que la calificación sea igual o mayor a 16, caso contrario, la opción de "No cumple".

#### 8.2.1 Fin de la evaluación

Si el participante no cumple con la evaluación, el sistema muestra el siguiente mensaje y al presionar Aceptar finaliza el trámite, ver **Figura 45.** 

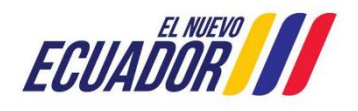

#### **MESA DE AYUDA**

| Manual de Usuario                                                    | Código:<br>SITEAA-MTP-802-MDA-20241115-022-v1.0 |
|----------------------------------------------------------------------|-------------------------------------------------|
| Sistema de Regularización y Control Ambiental                        | Fecha de revisión:                              |
| Emisión de Certificación para el Transporte de Materiales Peligrosos | 21 noviembre 2024                               |

| NDEJA DE TAREAS OINSC        | RIPCION @ MUDULOS CAPACITACION @ REIMPRESION CERTIFIC                                                                                                    | ADO                        |                        |
|------------------------------|----------------------------------------------------------------------------------------------------|----------------------------|------------------------|
|                              |                                                                                                    |                            | Cerrar                 |
| uación                       |                                                                                                    |                            |                        |
| Cédular identidad //         | Pasaporte                                                                                                    |                            |                        |
| Nombres y                    | Apellidos                                                                                                    |                            |                        |
| VideoCo                      | oferencia https://us05web.zoom.us//82855097283?pwd=bX/BAP2/n                                                                                                    | UVEc2v9RvWCb5Jv7rvBv1      | Iniciar Evaluación     |
|                              |                                                                                                    |                            |                        |
|                              | Evaluación                                                                                                    |                            |                        |
|                              | Preguntas Evaluación                                                                                                    |                            | Tiempo restante: 00:55 |
|                              | Pregunta 1                                                                                                    |                            |                        |
|                              | Pregunta 3                                                                                                    |                            |                        |
|                              | Estimado Participante                                                                                                    |                            | 6 7 8 9 10             |
| En caso de incertidumbre e   |                                                                                                    | sechos peligroso del AM    | 11 12 13 14 15         |
| Dara la alaboración de Est   | Usted no cumple con la nota requerida para la aprobación del curso razón por la cual<br>tendrá que realizar puesamente el proceso de inscripción, para y seleccionar otra | artife artifica da Inda Ia | 16 17 18 19 20         |
| cartográfica puesta          | fecha de examen.                                                                                                    | izado en base a:           |                        |
| Pregunta 8: Para la presenta |                                                                                                    | ser realizado en base al:  |                        |
|                              | 🛩 Aceptar                                                                                                    |                            |                        |
|                              | a señore as                                                                                                    |                            |                        |
|                              | Pregunta 16                                                                                                    |                            |                        |
|                              | Pregunta 19                                                                                                    |                            |                        |
|                              | Pregunta 21                                                                                                    |                            |                        |
|                              | Pregunta 17                                                                                                    |                            |                        |
|                              | Pregunta 18                                                                                                    |                            |                        |
|                              | Pregunta 19.1                                                                                                    |                            |                        |
|                              | Preguna 20                                                                                                    |                            |                        |
|                              | Programa 27<br>Provinto 28                                                                                                    |                            |                        |
|                              | Presunta 29                                                                                                    |                            |                        |
|                              | Precunta 30                                                                                                    |                            |                        |
|                              | Pregunta MDSC 2                                                                                                    |                            |                        |
|                              |                                                                                                    |                            |                        |
|                              | Collection absorber 1570                                                                                                    |                            |                        |
|                              | Calificación obtenida : 15/20                                                                                                    |                            |                        |
|                              | No Cumple                                                                                                    |                            |                        |

Figura 45 Finaliza la evaluación y no cumple.

Si el participante cumple con la evaluación, el sistema muestra el siguiente mensaje y al presionar en el botón "Aceptar" envía el Certificado a la Autoridad Ambiental para la firma, ver **Figura 46.** 

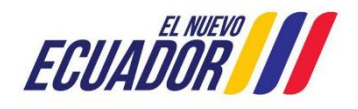

#### **MESA DE AYUDA**

| Manual de Usuario                                                    | Código:<br>SITEAA-MTP-802-MDA-20241115-022-v1.0 |
|----------------------------------------------------------------------|-------------------------------------------------|
| Sistema de Regularización y Control Ambiental                        | Fecha de revisión:                              |
| Emisión de Certificación para el Transporte de Materiales Peligrosos | 21 noviembre 2024                               |

|                                       |                                                                                                    | RTE DE MATERIALES PELIGRO                                                                            |
|---------------------------------------|----------------------------------------------------------------------------------------------------|----------------------------------------------------------------------------------------------------|
| BANDEJA DE TAREAS OINSCRIPCIÓN        |                                                                                                    |                                                                                                    |
|                                       |                                                                                                    | Certar s                                                                                             |
| valuación                             |                                                                                                    |                                                                                                    |
| Cédular identidad (Panaporte          |                                                                                                    |                                                                                                    |
| Nombres y Apellidos                   |                                                                                                    |                                                                                                    |
| VideoConterencia                      | btox.dus05web.zoom.us/i82865097283?bwd=sXi6AP2ixUJ+Ec2v9Rulk/Cb6.h7hr8x1                                                                                                    | Incar Evelapeld                                                                                      |
|                                       | Evaluación                                                                                                    |                                                                                                    |
|                                       | Oromotae Evaluación                                                                                                    | Tiempo restante 00:57                                                                                |
| 1                                     | Estimado Participante                                                                                                    | for the life of the life                                                                             |
| En caso de incertidumtire en cuanto a | Usted ha cumplido con todos los requisitos para la aprobación del curso, razón por la<br>cual su Certificado ha sido generado y enviado para la firma de la Autoridad Ambiental,<br>en aproximadamente cinco (5) días laborales, usted podrá descargarlo en esta misma<br>plataforma o a través de su correo electrónico registrado. | 6     7     1     9     10       11     12     13     14     15       16     17     18     19     20 |
| Pregunta & Para la presentación de mi | ✓ Aceptar                                                                                                    |                                                                                                    |
|                                       | Pregunta 12                                                                                                    |                                                                                                    |
| 15                                    | Pregunta 15                                                                                                    |                                                                                                    |
|                                       | Pregunta 20                                                                                                    |                                                                                                    |
|                                       | Pregunts 21                                                                                                    |                                                                                                    |
|                                       | Presunta 21                                                                                                    |                                                                                                    |
|                                       | Pregunta 24                                                                                                    |                                                                                                    |
|                                       | Pregunta 25                                                                                                    |                                                                                                    |
|                                       | Pregunta 25                                                                                                    |                                                                                                    |
|                                       | Pregunta 27                                                                                                    |                                                                                                    |
|                                       | Pregunta 28                                                                                                    |                                                                                                    |
|                                       | Pregunta 29                                                                                                    |                                                                                                    |
|                                       | Pregunta MDSC 2                                                                                                    |                                                                                                    |
|                                       | Calificacion obtenida : 16/20<br>Currela<br>Finalizar -                                                                                                    |                                                                                                    |

Figura 46 Finaliza la evaluación y cumple.

Al finalizar la evaluación, el participante verá la siguiente pantalla con el estado del proceso "Completado", ver Figura 47.

|       |                              |                                     |                      |                 | TRANSPORTE [    | DE MATERIALES F | ELIGROSOS            |
|-------|------------------------------|-------------------------------------|----------------------|-----------------|-----------------|-----------------|----------------------|
| & BAI | NDEJA DE TAREAS 🔹 INSCRIPCIÓ | N & MÓDULOS CAPAC                   | CITACIÓN & REIMPRESI | IÓN CERTIFICADO |                 |                 |                      |
| n     |                              |                                     |                      |                 |                 |                 | <u>Cerrar sesión</u> |
| Ban   | deja de tareas               |                                     |                      |                 |                 |                 |                      |
|       | Trámite                      | Actividad                           | Fecha evaluación     | Estado          | Nota evaluación | Vigencia        |                      |
|       | MAATE-CTMP-2023-0045         | Firmar y remitir<br>Certificado TMP | 12/10/2023           | Completado      | 16              | N/A             |                      |

Figura 47 Bandeja de Tareas al Finalizar Evaluación.

г

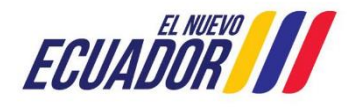

| Manual de Usuario                                                    | Código:<br>SITEAA-MTP-802-MDA-20241115-022-v1.0 |
|----------------------------------------------------------------------|-------------------------------------------------|
| Sistema de Regularización y Control Ambiental                        | Fecha de revisión:                              |
| Emisión de Certificación para el Transporte de Materiales Peligrosos | 21 noviembre 2024                               |

#### 9. RECIBIR Y DESCARGAR EL CERTIFICADO DE TRANSPORTE DE MATERIALES PELIGROSOS

Una vez que la Autoridad Ambiental haya procedido con la firma del certificado, en la Bandeja de tareas del postulante se despliega la actividad de "Recibir y descargar el Certificado TMP", el cual se lo puede descargar por una sola vez, esta tarea solo se mantiene activa 30 días a partir de la firma del Certificado, ver **Figura 48**.

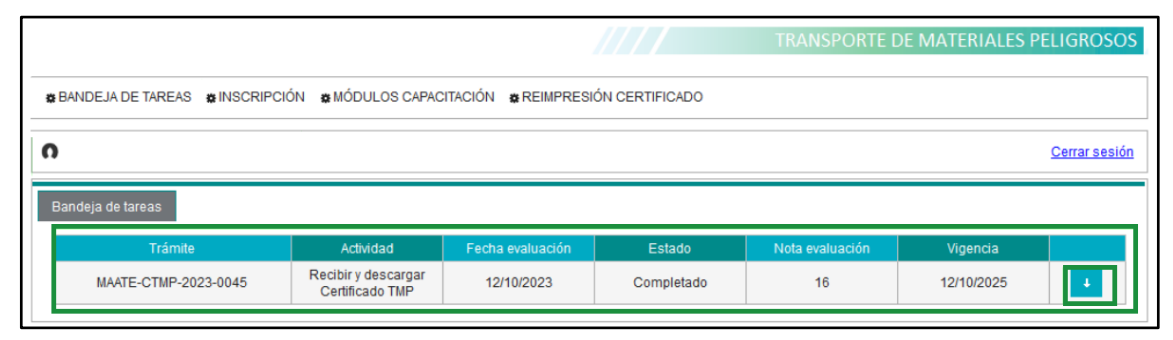

Figura 48 Actividad de "Recibir y descargar el Certificado TMP".

Cuando el Postulante presione el ícono de descarga, aparece un archivo WinRAR ZIP, que contiene los siguientes documentos, ver Figura 49.

| Nombre                             | Fecha de modifica | Tipo           | Tamaño |
|------------------------------------|-------------------|----------------|--------|
| Carnet MAATE-CTMP-2023-0045        | 12/10/2023 14:59  | Documento Adob | 283 KB |
| Certificado MAATE-CTIVIP-2023-0045 | 12/10/2023 14:39  | Documento Adob | 40 KB  |

Figura 49 Archivos para descarga del postulante.

• Carné (tamaño credencial - archivo .pdf), ver Figura 50.

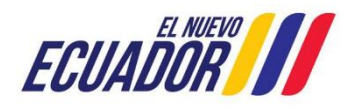

# PROYECTO SISTEMA INTEGRADO DE TRANSICIÓN ECOLÓGICA DE AMBIENTE Y AGUA - SITEAA MANUALES MESA DE AYUDA Manual de Usuario Código: SITEAA-MTP-802-MDA-20241115-022-v1.0 Sistema de Regularización y Control Ambiental Fecha de revisión: 21 noviembre 2024

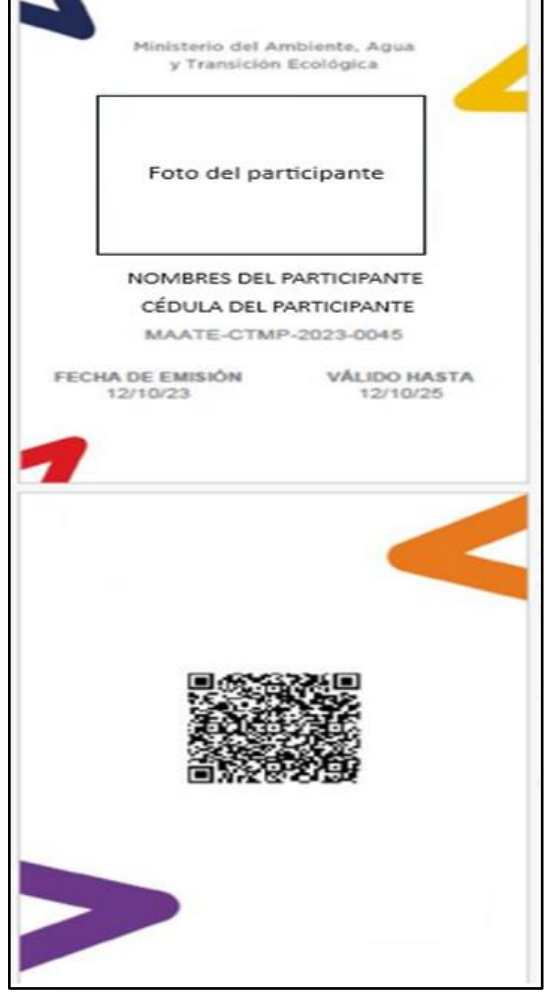

Figura 50 Carné.

• Certificado (Formato final - archivo .pdf), ver Figura 51.

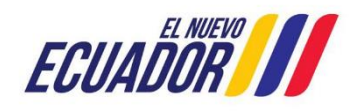

# PROYECTO SISTEMA INTEGRADO DE TRANSICIÓN ECOLÓGICA DE AMBIENTE Y AGUA - SITEAA MANUALES MESA DE AYUDA Manual de Usuario Código: SITEAA-MTP-802-MDA-20241115-022-v1.0 Sistema de Regularización y Control Ambiental Fecha de revisión: 21 noviembre 2024

| Quito, 10 de octubre | de 2 | 023     |            |                                              |                           |            | CÓDIGO DE CERTIFICADO<br>MAATE-CTMP-2023-0028                                            |
|----------------------|------|---------|------------|----------------------------------------------|---------------------------|------------|------------------------------------------------------------------------------------------|
| FOTO DEL PARTICIPAN  | NTE  |         | Mi<br>Agua | nisterio del A<br>a y Transiciór<br>CERTIFIC | mbiente<br>n Ecológ<br>CA | e,<br>gica | FECHA DE APROBACIÓN<br>21 de septiembre de 2023<br>VÁLIDO HASTA<br>10 de octubre de 2025 |
| _                    | Por  | NOMBRES | DEL        | PARTICIPANT                                  | E<br>a conduc             | con C.I.:  | CÉDULA DEL PARTICIPANTE                                                                  |
|                      | u ui |         | _          | nurs pengrosos                               | , con una                 |            |                                                                                          |
|                      |      | S       | UBSECR     | ETARIA DE CALII                              | DAD AMB                   | IENTAL     |                                                                                          |

Figura 51 Certificado.

#### 9.1 Reimpresión del Certificado

#### 9.1.1 Postulante con Cédula de Identidad

Si el participante desea reimprimir el certificado, puede ingresar al sistema y dirigirse al menú "REIMPRESIÓN CERTIFICADO", seleccionar la fecha en la que realizó la evaluación y posteriormente el sistema arroja los resultados del curso.

El sistema realiza nuevamente la validación de la Cédula de Identidad a fin de verificar si la licencia de conducir se encuentra vigente / habilitada; así como también valida si el certificado otorgado se encuentra vigente, ver **Figura 52**.

|                                              | TRANSPOR                                              | TE DE MATERIALES PELIGROSOS |
|----------------------------------------------|-------------------------------------------------------|-----------------------------|
| BANDEJA DE TAREAS BINSCRIP                   | CIÓN 🙍 MÓDULOS CAPACITACIÓN 🙍 REIMPRESIÓN CERTIFICADO |                             |
|                                              |                                                       | Cerrar sesión               |
| Resultados del surso                         |                                                       |                             |
| Fecha de aprobación                          | 14/07/2023 👻                                          |                             |
| Estado                                       | Completado                                            |                             |
| Nota de evaluación                           | 16                                                    |                             |
| Resultado                                    | Cumple                                                |                             |
| Ubservacion                                  | 4 300 2025                                            |                             |
| Vigenciu                                     | + ayo, 2020                                           |                             |
| Validación para reimpresión                  |                                                       |                             |
| C.I. / Pasaporte                             | 0500774344 Validar                                    |                             |
| Nombres y Apellidos                          | ACOSTA AVILES MILTON EDUARDO                          |                             |
| Licencia de conducir vigente /<br>habilitada | SI                                                    |                             |
| Certificado de transporte<br>vigente         | SI                                                    |                             |
| Descargar Certificado                        | + Descargar                                           |                             |

Dirección: Calle Madrid 1159 y Andalucía Código postal: 170525 / Quito-Ecuador Teléfono: +593-2 398 7600 www.ambiente.gob.ec

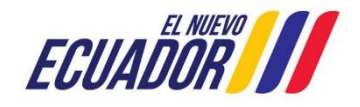

#### PROYECTO SISTEMA INTEGRADO DE TRANSICIÓN ECOLÓGICA DE AMBIENTE Y AGUA - SITEAA MANUALES MESA DE AYUDA Manual de Usuario

| Manual de Usuario                                                    | SITEAA-MTP-802-MDA-20241115-022-v1.0 |
|----------------------------------------------------------------------|--------------------------------------|
| Sistema de Regularización y Control Ambiental                        | Fecha de revisión:                   |
| Emisión de Certificación para el Transporte de Materiales Peligrosos | 21 noviembre 2024                    |

Figura 52 Opción para re impresión del Certificado.

#### 9.1.2 Postulante con Pasaporte

El sistema envía al personal técnico para la validación de la información; presentando lo siguiente, ver Figura 53.

|                                                                    | TRANSPORTE D                                                                                                    | E MATERIALES PELIGROSO |
|--------------------------------------------------------------------|----------------------------------------------------------------------------------------------------|------------------------|
| BANDEJA DE TAREAS & INSCRIP                                        | CIÓN 💩 MÓDULOS CAPACITACIÓN 💩 REIMPRESIÓN CERTIFICADO                                                                                                    |                        |
| PERSONA PASAPORTE                                                  |                                                                                                    | <u>Cerrar sesiór</u>   |
| Possiliados del curso                                              |                                                                                                    | 7                      |
| Fecha de aprobación                                                | 13/10/2023 👻                                                                                                    |                        |
| Estado                                                             | Completado                                                                                                    |                        |
| Nota de evaluación                                                 | 16                                                                                                    |                        |
| Resultado                                                          | Cumple                                                                                                    |                        |
| Vigencia                                                           | 13 oct 2025                                                                                                    |                        |
|                                                                    |                                                                                                    |                        |
| Validación para reimpresión                                        |                                                                                                    |                        |
| C.I. / Pasaporte                                                   | AAA777 Validar                                                                                                    |                        |
| Nombres y Apellidos                                                | PERSONA PASAPORTE                                                                                                    |                        |
| Licencia de conducir vigente /<br>habilitada                       | Porvalidar                                                                                                    |                        |
| Certificado de transporte<br>vigente                               | SI                                                                                                    |                        |
| Nos encontramos en proceso de v                                    | /alidación de su licencia de conducir, en el caso de que su licencia se encuentre Vigente / Habilitada en<br>rtificado de su correo electrónico reoistrado. caso contrario deberá acercarse a la Axencia Nacional de |                        |
| 48 horas podrá descargarse el ce<br>Tránsito o quien la reemplace. | ······································                                                                                                    |                        |

Figura 53 Opción para re impresión del Certificado.

Una vez validada la información y de ser correcta, le permite al participante descargar el Certificado, antes de la descarga, se muestra un pre visualizador, ver **Figura 54**.

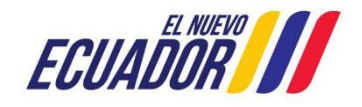

|                                        | Manual de                       | Usuario                           |                                     |                | Código:<br>SITEAA-N                    | /ITP-802-                                            | MDA-2            | 2024 <sup>-</sup> | 111 |
|----------------------------------------|---------------------------------|-----------------------------------|-------------------------------------|----------------|----------------------------------------|------------------------------------------------------|------------------|-------------------|-----|
| Sistema de F<br>misión de Certificació | Regularizació<br>n para el Trar | n y Control Am<br>nsporte de Mate | biental<br>eriales Pelig            | rosos          | Fecha de r                             | evisión:<br>21 nov                                   | viembre          | e 2024            | 1   |
| Certificado del Curso Básico O         | bligatorio de Trans             | porte de Materiales               | Peligrosos                          |                |                                        |                                                      |                  |                   | ,   |
|                                        | 1 de 1                          | -   -                             | + Tamaño auto                       | mático 🗸       | ¢                                      | Ľ 🖶                                                  | Ċ                | M                 | >>  |
| Quito, 10 de octubre de 2023           | i.                              |                                   |                                     |                | CÓDIGO I<br>MAATE-C                    | DE CERTIFI<br>CTMP-2023-                             | CADO<br>-0028    |                   | ^   |
| FOTO DEL PARTICIPANTE                  |                                 | Ministerio<br>Agua y Tran<br>CEl  | del Ambien<br>sición Eco<br>RTIFICA | nte,<br>Iógica | FECHA D<br>21 de sej<br>VÁL<br>10 de o | E APROBA<br>otiembre de<br>IDO HASTA<br>ctubre de 20 | 2023<br>4<br>025 |                   |     |
| N                                      | ombres e                        | DEL PARTIC                        | IPANTE                              | con C.I.:      | CÉDULA DEL                             | PARTICIPA                                            | ANTE             |                   |     |

SUBSECRETARIA DE CALIDAD AMBIENTAL

Figura 54 Pre visualización del Certificado.

Este certificado también se envía al correo electrónico registrado por el participante, con el siguiente texto, ver Figura 55.

| tificados MACTMP-2023-0055.zip (293,6 KB) <u>Descargar   Maletín   Eliminar</u><br>RSONA PASAPORTE<br>darle, el Ministerio del Ambiente, Agua y Transición Ecológica a través de la Subsecretaría de<br>Ital remite adjunto al presente el certificado del "Curso básico obligatorio para conductores de                                                                                                    |
|----------------------------------------------------------------------------------------------------|
| tificados MACTMP-2023-0055.zip (293,6 KB) <u>Descargar   Maletín   Eliminar</u><br>RSONA PASAPORTE<br>tarle, el Ministerio del Ambiente, Agua y Transición Ecológica a través de la Subsecretaría de<br>Ital remite adjunto al presente el certificado del "Curso básico obligatorio para conductores de                                                                                                    |
| RSONA PASAPORTE<br>darle, el Ministerio del Ambiente, Agua y Transición Ecológica a través de la Subsecretaría de<br>ntal remite adjunto al presente el certificado del "Curso básico obligatorio para conductores de                                                                                                    |
| RSONA PASAPORTE<br>darle, el Ministerio del Ambiente, Agua y Transición Ecológica a través de la Subsecretaría de<br>ntal remite adjunto al presente el certificado del "Curso básico obligatorio para conductores de                                                                                                    |
| darle, el Ministerio del Ambiente, Agua y Transición Ecológica a través de la Subsecretaría de<br>ntal remite adjunto al presente el certificado del "Curso básico obligatorio para conductores de                                                                                                    |
| ntal remite adjunto al presente el certificado del "Curso básico obligatorio para conductores de                                                                                                    |
| stand over the sector of the sector of the sector of the sector to deal the sector to the sector to the sector of the sector of the |
| stres que transportan materiales peligrosos , por cumplir con todos los requisitos establecidos                                                                                                    |
| a de Estado para la aprobación del curso en mención.                                                                                                    |
| e informa para los fines pertinentes.                                                                                                    |
|                                                                                                    |
|                                                                                                    |
|                                                                                                    |
| EL AMBIENTE, AGUA Y TRANSICIÓN ECOLÓGICA                                                                                                    |
|                                                                                                    |
|                                                                                                    |
|                                                                                                    |
|                                                                                                    |

Figura 55 Envío de correo electrónico con el Certificado adjunto.

Descargar